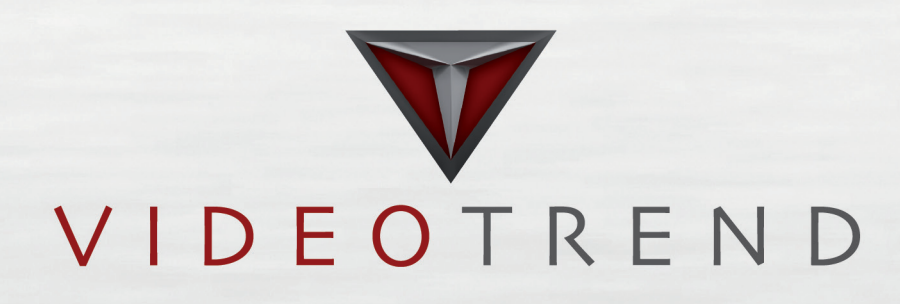

#### TUTORIAL

www.videotrend.net

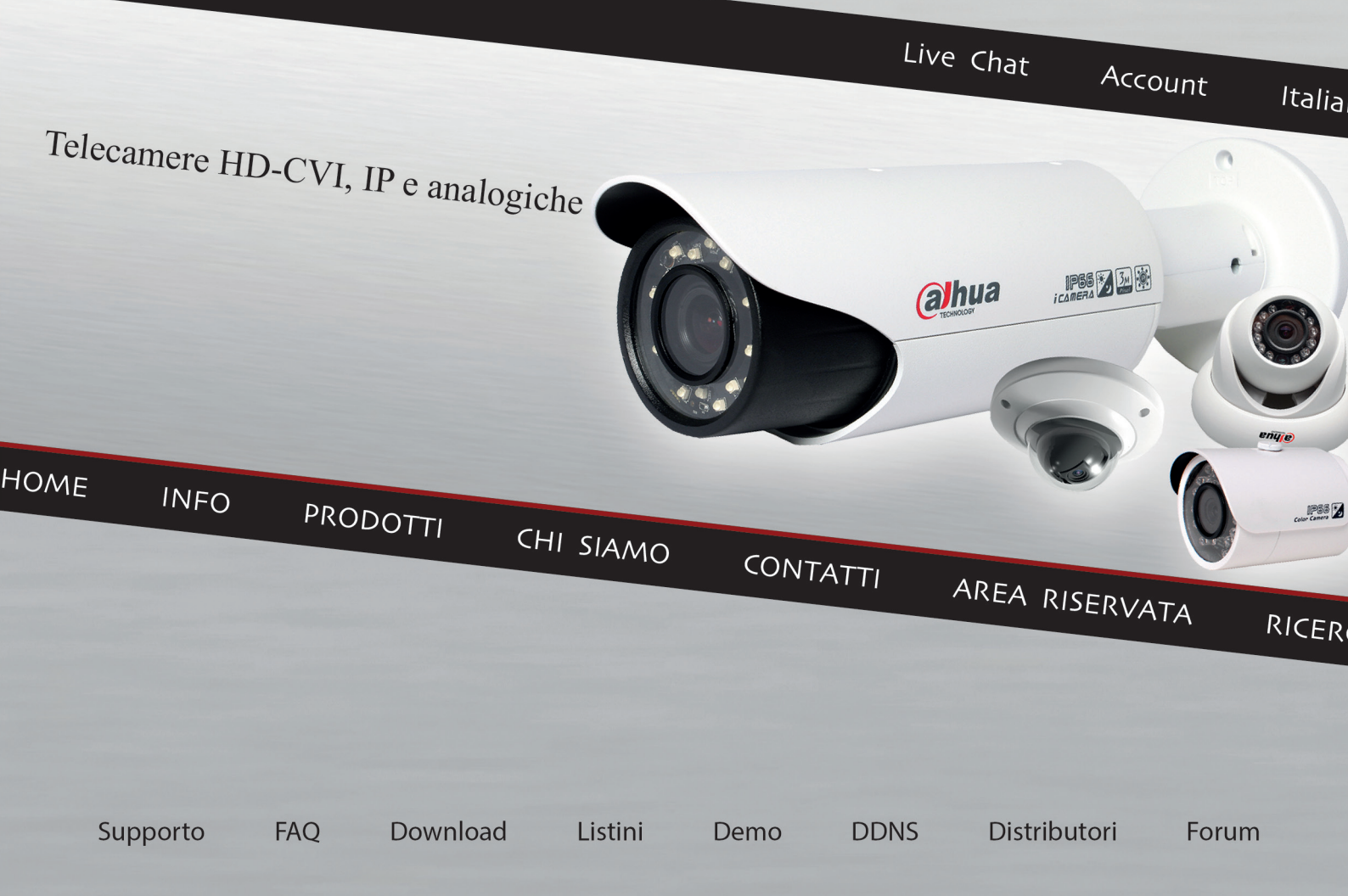

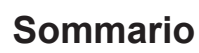

| INTR                                        | ODUZIONE                                                                                  | 3              |
|---------------------------------------------|-------------------------------------------------------------------------------------------|----------------|
| PRES                                        | SENTAZIONE                                                                                | 4              |
| 1<br>1.1<br>1.2<br>1.3                      | GESTIONE DDNS<br>GESTIONE DDNS<br>CONNESSIONE DDNS<br>CREA ACCOUNT DDNS                   |                |
| 1.4<br>1.5                                  | GESTIONEACCOUNT<br>IMPIANTI DDNS                                                          |                |
| 2<br>2.1                                    | MESSAGGI<br>MESSAGGI / NUOVI / LETTI / SCRITTI                                            | 8<br>8         |
| 3<br>3.1                                    | OFFERTE E PROMOZIONI<br>OFFERTE SPECIALI                                                  | 9<br>9         |
| 4<br>4.1                                    | TRASPORTI<br>TRASPORTI                                                                    | 9<br>9         |
| 5<br>5.1<br>5.2                             | AUTORIZZAZIONI<br>ELENCO<br>ATTIVA / RIMUOVI                                              |                |
| 6<br>6.1                                    | DDT IN PREPARAZIONE<br>DDT IN PARTENZA                                                    | 11<br>11       |
| 7<br>7.1<br>7.2                             | MIEI DOCUMENTI<br>TUTTI<br>DDT IN PREPARAZIONE                                            | 11<br>11<br>12 |
| 8<br>8.1<br>8.2<br>8.3<br>8.4<br>8.5        | ORDINI<br>DISPONIBILITA'<br>PRENOTATI<br>CREA ORDINE<br>APERTI<br>TUTTI                   |                |
| 9<br>9.1<br>9.2<br>9.3<br>9.4<br>9.5<br>9.6 | GESTIONE RMA<br>VERIFICASERIALE<br>GESTIONE<br>INVIA<br>IN LAVORAZIONE<br>CHIUSI<br>TUTTI |                |
| 10<br>10.1                                  | FIRMWARE SPECIALI<br>FIRMWARE SPECIALI                                                    |                |
| 11<br>11.1                                  | LISTINI SPECIALI<br>LISTINI SPECIALI                                                      | 19<br>19       |

V

## INTRODUZIONE

Questo manuale descrive le funzionalità del sito Videotrend.

Il sito è accessibile all'indirizzo http://www.videotrend.net

Il sito web è stato impostato per adempiere il più possibile alle richieste quotidiane che ci pervengono e per renderVi più autonomi nella gestione lavorativa.

Troverete schede tecniche, documenti contabili, RMA e molto altro che può essere gestito da web accorciando i tempi di lavorazione e avendo priorità sulla gestione degli ordini.

N.B.: per il corretto utilizzo di tutte le funzionalità dell'applicazione, è necessario che le impostazioni del browser utilizzato permettano l'apertura delle finestre di pop up, e che il firewall di windows sia disattivato.

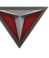

## PRESENTAZIONE

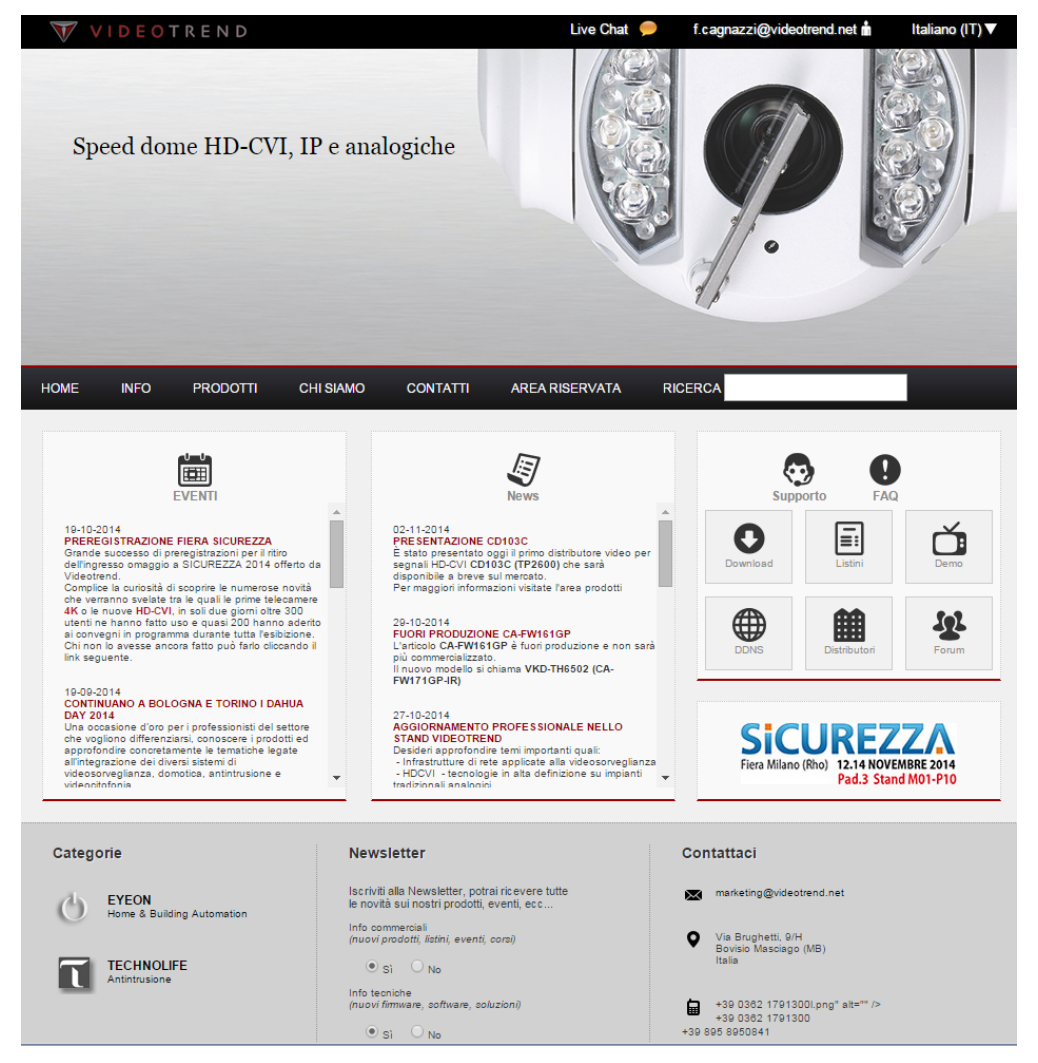

Sull' home page del sito Videotrend potete trovare tutto quello che vi serve....

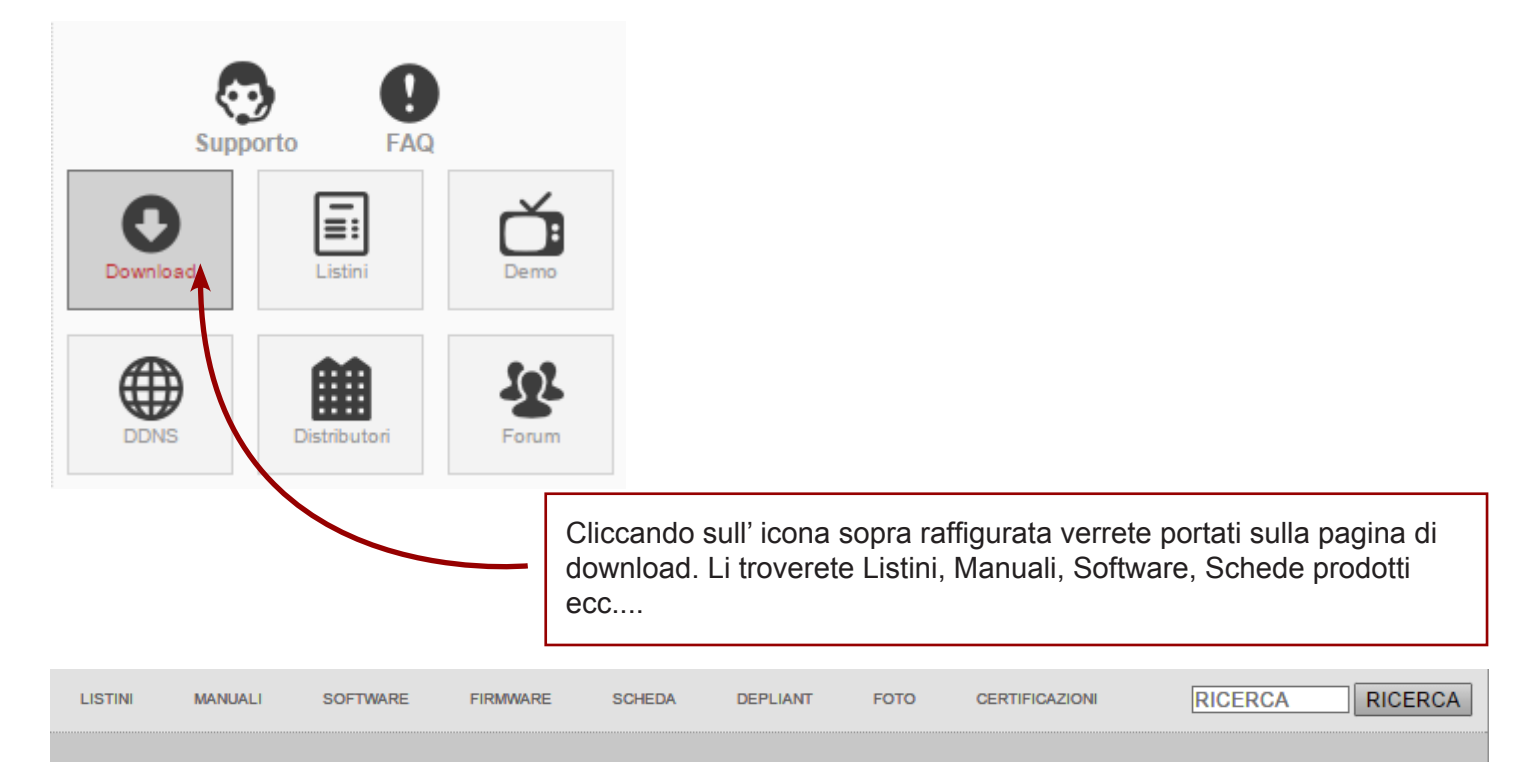

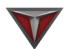

| LISTINI   | MANUALI | SOFTWARE    | FIRMWARE  | SCHEDA  | DEPLIANT              | FOTO      | CERTIFICA | ZIONI           | RICERCA  | RICERCA               |          |      |                    |         |          |
|-----------|---------|-------------|-----------|---------|-----------------------|-----------|-----------|-----------------|----------|-----------------------|----------|------|--------------------|---------|----------|
| Posizione | ld      | Codice proc | iotto     | Des     | crizione              |           |           | Versione        | Downl    | oad                   |          |      |                    |         |          |
| 1         | 6       | LISTINI     |           | Listir  | to Pro in Pdf         |           |           | 1.1             |          |                       |          |      |                    |         |          |
| 2         | 32      | LISTINI     |           | Listir  | to Elè in Pdf Rev 1.2 |           |           | 1.2             | <b>A</b> |                       |          |      |                    |         |          |
| 3         | 7       | LISTINI     |           | Listir  | to Pro in XIs         |           |           | 1.1             |          |                       |          |      |                    |         |          |
| 4         | 33      | LISTINI     |           | Listin  | to Elè in Pdf Rev 1.1 |           |           | 1.1             | <u></u>  |                       |          |      |                    |         |          |
| 5         | 34      | LISTINI     | LISTINI   | MANUALI | SOFTWARE              | FIRMWARE  | SCHEDA    | DEPLIANT        | FOTO     | CERTIFICAZIONI        | RICERO   | CA   | RICERCA            |         |          |
|           |         |             | Pesiziene |         | d Cadiaa ara          |           |           |                 |          |                       |          |      |                    |         |          |
|           |         |             | Posizione |         | u couce pro           | LISTINI   | MANUALI   | SOFTWARE        | FIRMWARE | SCHEDA                | DEPLIANT | FOTO | CERTIFICAZIONI     | RICERCA | RICERCA  |
|           |         |             |           |         |                       | Posizione | ld        | Codice prodotto | C        | Descrizione           |          |      | Versione           |         | Download |
|           |         |             |           |         |                       | 1         | 4         |                 | 0        | ahua Config Tool Sta  | ndard    |      | V2.00.0.R.140410   |         |          |
|           |         |             |           |         |                       | 2         | 5         |                 | s        | mart PSS Standard     |          |      | V1.10.1.R.20140515 |         | 0        |
|           |         |             |           |         |                       | 3         | 43        |                 | F        | atch PSS italiano Sta | ndard    |      | 4.06.12            |         | <u>.</u> |
|           |         |             |           |         |                       | 4         | 44        |                 | F        | SS Standard *         |          |      | 4.06.12            |         | E        |
|           |         |             |           |         |                       |           |           |                 |          |                       | 1        |      |                    |         |          |
|           |         |             |           |         |                       |           |           |                 |          |                       |          |      |                    |         |          |

| LISTINI   | MANUAL | SOFTWARE        | FIRMWARE  | SCHEDA       | DEPLIANT | FOTO            | CERTIFICAZIONI  | RICERCA    | RICER                | CA                |      |                |             |          |
|-----------|--------|-----------------|-----------|--------------|----------|-----------------|-----------------|------------|----------------------|-------------------|------|----------------|-------------|----------|
| Posizione | ld     | Codice prodotto | Descrizio | one          |          | Versione        |                 |            | Download             |                   |      |                |             |          |
| 1         | 42     | AT1600N         | MT AT ST  | T ET EET SLT |          | Valori multipli | (ago 20 2014 )  |            | Th.                  |                   |      |                |             |          |
| 2         | 41     | D1045           | DVR Qtu   | m            |          | Valori multipli | (ado 20 2014 )  |            | 1 <u>B</u> I         |                   |      |                |             |          |
| 3         | 41     | D1085           | DVR Qtu   | m            | LIS      | TINI MAN        | UALI SOFTWARE   | FIRMWARE   | SCHEDA               | DEPLIANT          | FOTO | CERTIFICAZIONI | RICERCA     | RICERCA  |
| 4         | 41     | D1165           | DVR Qtu   | m            | Posizio  | one Id          | Codice prodotto | Descrizio  | one                  |                   |      |                | Versione    | Download |
| 5         | 41     | D2085           | DVR Qtu   | m            | 1        |                 | 106089          | DVR 8 in   | gressi con monitor   | LCD 19"           |      |                | giu 13 2014 | <u>k</u> |
| 6         | 41     | D2165           | DVR Qtu   | m            | 2        | -               | 107160          | DVS 16 i   | ngressi H264 (tutti  | Full D1 a 25Fps)  |      |                | mar 25 2013 | AN INC.  |
| 7         | 41     | D4045           | DVR Qtu   | m            | 3        | -               | 108200          | 2 Megapi   | xel camera           |                   |      |                | dic 27 2012 | <b>N</b> |
| 8         | 41     | D4085           | DVR Qtu   | m            | 4        | -               | 150302          | IR camer   | 9                    |                   |      |                | mag 4 2013  | A.       |
| 9         | 41     | D4165           | DVR Qtu   | m            | 5        | -               | 60025           | Dome car   | mera con led IR      |                   |      |                | feb 27 2014 | <u>N</u> |
| 10        | 41     | DV-1000         | DVR Qtu   | m            | 6        |                 | ASTRA10IR       | Speed do   | ome IR 10x senza     | staffa            |      |                | apr 17 2012 | AN .     |
| 11        | 41     | DV-1000+        | DVR Qtu   | m            | 7        |                 | ASTRA-POL       | Adattator  | e da palo            |                   |      |                | gen 19 2011 | 2        |
| 12        | 41     | DV-3000         | DVR Qtu   | m            | 8        |                 | ASTRA-PWR       | Adattator  | e per alimentatore   |                   |      |                | gen 19 2011 | 2        |
| 13        | 41     | E1040           | DVR Qtu   | m            | 9        |                 | ASTRA-WAL       | Staffa da  | muro per speed d     | ome ASTRA         |      |                | feb 10 2012 | 2        |
| 14        | 41     | E1080           | DVR Qtu   | m            | 10       |                 | AV-SF2012H-C    | IP 2 Meg   | apixel camera da i   | nterno            |      |                | feb 9 2012  | 2        |
| 15        | 41     | E1160           | DVR Qtu   | m            | 11       |                 | AV-SF2012H-D    | IP 3 Meg   | apixel IR dome da    | interno           |      |                | gen 13 2012 | 2        |
| 16        | 42     | EET400N         | MT AT ST  | T ET EET SLT | 12       |                 | AV-SF2012H-DV   | IP 2 Meg   | apixel IR camera d   | a esterno         |      |                | feb 9 2012  | 2        |
| 17        | 37     | EL4104BE        | NVR4      |              | 13       | -               | CA101M          | Amplificat | ore video miniatur   | izzato            |      |                | set 12 2012 | No.      |
| 18        | 37     | EL4104BE-P4     | NVR4      |              | 14       | -               | CA-DW161HP      | IR Camer   | a ottica 2.8mm       |                   |      |                | ott 4 2014  | 4        |
| 19        | 37     | EL4108BE        | NVR4      |              | 15       | -               | CA-DW481BP      | IR dome    | camera 2.8~12mm      | da interno        |      |                | mag 5 2013  | No.      |
| 20        | 37     | EL4108BE-P4     | NVR4      |              | 16       |                 | CA-F480CP       | Box came   | era alta risoluzione |                   |      |                | gen 22 2013 | 2        |
|           |        |                 |           |              | 1 2 3 17 | -               | CA-F481EP       | Box came   | era alta risoluzione |                   |      |                | feb 5 2013  | R        |
|           |        |                 |           |              | 18       | -               | CA-F781EP       | Box came   | era alta risoluzione |                   |      |                | mag 4 2013  | 4        |
|           |        |                 |           |              | 19       | -               | CA-FW480EP-409  | IR camer   | a alta risoluzione 4 | -9mm motorizzata  |      |                | mar 26 2013 | <u>k</u> |
|           |        |                 |           |              | 20       | -               | CA-FW480EP-820  | IR camer   | a alta risoluzione 8 | -20mm motorizzata | 8    |                | mag 31 2013 | <u>a</u> |
|           |        |                 |           |              |          |                 |                 |            | 1 2                  | 345678910.        |      |                |             |          |

| LISTINI   | MANUALI   | SOFTWARE FIRMWARE  | SCHEDA DEPLIANT F   | OTO CERTIFICAZIONI | RICERCA                                           |                                |
|-----------|-----------|--------------------|---------------------|--------------------|---------------------------------------------------|--------------------------------|
| Posizione | ld        | Codice prodotto    | Descrizione         | Ve                 | rsione Download                                   |                                |
| 1         | LISTINI   | MANUALI SOFTWARE   | FIRMWARE SCHEDA     | DEPLIANT FOTO      | CERTIFICAZIONI RICERCA RICERCA                    |                                |
|           | Posizione | Id Codice prodotto | Descrizione         |                    | Versione Download                                 |                                |
|           | 1         | - 105040           | DVS 4 ingressi H264 |                    | ott 12 2010 🗮                                     |                                |
|           | 2         | - 105080           | DVS 8 ingressi H    | MANUALI SOFTWA     | RE FIRMWARE SCHEDA DEPLIANT FOTO                  | CERTIFICAZIONI RICERCA RICERCA |
|           | 3         | - 105160           | DVS 16 ingressi     |                    |                                                   |                                |
|           | 4         | - 106049           | DVR 4 ingressi o    | - 106049           | Desenzione<br>DVR 4 ingressi con monitor I CD 18" | versione Download              |
|           | 5         | - 106089           | DVR 8 ingressi o    | - 106089           | DVR 8 ingressi con monitor I CD 18"               | aiu 13 2014                    |
|           | 6         | - 106169           | DVR 16 ingressi     | - 106169           | DVR 16 ingressi oon monitor I CD 19"              | lug 25 2011                    |
|           | 7         | - 107080           | DVS 8 ingressi H    | - 107080           | DVS 8 ingressi H284 (tutti Eul D1 a 25Eps)        | mar 25 2013                    |
|           | 8         | - 107160           | DVS 16 ingressi     | 107160             | DVS 16 ingressi H264 (futti Eul D1 a 25Ens)       | mar 25 2013                    |
|           | 9         | - 108200           | 2 Megapixel cam     | 108200             | 2 Menanivel camera                                | dia 27 2012                    |
|           | 10        | - 150302           | IR camera           | - 50100            | Mini sneed dome 10v de esterno                    | apr 16 2012                    |
|           | 11        | - 15-2400AD15      | Antenna direttiva   | - 50170            | 17" I CD monitor with PC+AV input                 | men 20.2011                    |
|           | 12        | - 15-B107          | Doppia staffa di t  | 50100              | 19" I CD monitor with PC+AV input                 | men 20 2011 🔛                  |
|           | 13        | - 15-WC11R         | Prolunga cavo ar    | - 60020            | Dome camera con led IR                            | feb 27 2014                    |
|           | 14        | - 50010            | Convertitore UTP    | - 60021            | Dome camera con led IR alta risoluzione           | nov 18 2010                    |
|           | 15        | - 50011            | Convertitore UTP    | - 60022            | Dome camera varifocale con led IB                 | ott 13 2010                    |
|           | 16        | - 50015            | Coppia di conver    | - 60040            | Full camera con led IR 1/4"                       | feb 27 2014                    |
|           | 17        | - 50021            | Convertitore UTP    | - 60485            | Full camera varifocale con led IR CCD 1/4"        | feb 27 2014                    |
|           | 18        | - 50022            | Convertitore UTP    | - 60498            | Full camera varifocale 2.8-12. led IR. 700TVL     | mar 28 2012                    |
|           | 19        | - 50025            | TRX passivo         | - 65650            | Full camera varifocale con led IR                 | ago 1 2012                     |
|           | 20        | - 50030            | TRX passivo UTF     | - AD001HH          | Convertitore di video / VGA                       | feb 23 2012                    |
|           |           |                    | 18                  | - ASTRA36IR        | Speed dome IR 36x senza staffa                    | lug 21 2011                    |
|           |           |                    | 19                  | - ASTRA38IRA       | Speed dome IR 36x senza staffa                    | lug 21 2011                    |
|           |           |                    | 20                  | - AVP01            | Ricetrasmettitore su cavo RG59                    | feb 12 2012                    |
|           |           |                    | 10                  |                    | 40045070040                                       |                                |

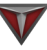

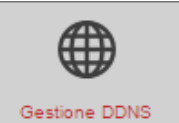

#### **GESTIONE DDNS**

#### 1.1 GESTIONE DDNS

1

| VIDEOT              | REND                |          |                      | Live Chat 🟓 f.cagr | nazzi@videotrend.net 🖬 |
|---------------------|---------------------|----------|----------------------|--------------------|------------------------|
| Download            | Gestione DDNS       | Messeggi | Offerte e promozioni | Trasporti          | Autorizzazioni         |
| DDT in preparazione | €<br>Miei documenti | Ordini   | Gestione RMA         | Firmware speciali  | Listini speciali       |
| CONNETTI CREA       | GESTIONE ACCOUNT    | IMPIAN   | TI DDNS              |                    |                        |
|                     |                     |          |                      |                    |                        |
|                     |                     |          |                      |                    |                        |
|                     |                     |          |                      |                    |                        |
|                     |                     |          |                      |                    |                        |
|                     |                     |          |                      |                    |                        |
|                     |                     |          |                      |                    |                        |
|                     |                     |          |                      |                    |                        |
|                     |                     |          |                      |                    |                        |
|                     |                     |          |                      |                    |                        |
|                     |                     |          |                      |                    |                        |
|                     |                     |          |                      |                    |                        |
|                     |                     |          |                      |                    |                        |
|                     |                     |          |                      |                    |                        |

Se si desidera accedere ai nostri dispositivi da internet, e non si dispone di un' ADSL con IP fisso, è possibile utilizzando il nostro servizio di DDNS.

Per procedere cliccare su "crea"

## **1.2 CONNESSIONE DDNS**

| VIDEOT                                                                     | REND                                                                                                    |                                                                            |                                                                          | Live Chat 🔎 f.cag                                                                                                    | nazzi@videotrend.net 🕯  |
|----------------------------------------------------------------------------|----------------------------------------------------------------------------------------------------|----------------------------------------------------------------------------|--------------------------------------------------------------------------|----------------------------------------------------------------------------------------------------|-------------------------|
| Download                                                                   | Gestione DDNS                                                                                                    | Messaggi                                                                   | Offerte e promozioni                                                     | Trasporti                                                                                                    | Autorizzazioni          |
| DDT in preparazione                                                        | €<br>Miei documenti                                                                                                    | Ordini                                                                     | Gestione RMA                                                             | Firmware speciali                                                                                                    | Listini speciali        |
| CONNETTI CREA                                                              | GESTIONE ACCOUNT                                                                                                    | CONNESS                                                                    | IONE DDNS                                                                |                                                                                                    |                         |
| Da questa pagina è possibile<br>cellulare.<br>Per accedere a questo serviz | accedere al servizio di reindirizzan<br>lo gratuito, è sufficiente inserire il d                                                                                                    | rento automatico delle nostre app<br>ominio precedentemente registrat      | arecchiature dotate di tale sistema<br>o e successivamente premere sul j | di gestione dell' indirizzo IP dinan<br>sulsante Invia.                                                                                                    | nico sia tramite Po che |
| DOMINIO                                                                    |                                                                                                    |                                                                            |                                                                          |                                                                                                    |                         |
| CONNESSIONE PC                                                             | Celulare o PDA                                                                                                    | Conferma                                                                   |                                                                          |                                                                                                    |                         |
| nelle octati a ese ofendes e e<br>evaluate normeto i presente              | ver inngen meter frageren enhanden<br>anvergen verste frageren enhanden<br>anvergen verste meter meter verste frageren enhanden<br>en hen en hen en hen en hen en hen en hen en hen en hen en hen en hen en hen en hen en hen en hen en hen en hen<br>en hen en hen en hen en hen en hen en hen en hen en hen en hen en hen en hen en hen en hen en hen en hen en hen<br>en hen en hen en<br>hen en hen en hen en hen en hen en hen en hen en hen en hen en hen en hen en hen en hen en hen en hen en hen en hen en hen en hen en hen en hen en hen en hen en hen en hen en hen en hen en hen en hen en hen en hen en hen en hen en hen en hen en hen en hen en hen en hen en hen en hen en hen en hen e | n moto a potra cana il Vietoto<br>In di a postenziani di a non con<br>Lo . | and DDRE indexe a reason and                                             | on a contract of general data provided and a second second s | a) looki (praete        |
|                                                                            |                                                                                                    |                                                                            |                                                                          |                                                                                                    |                         |

Per poter accedere a questo servizio gratuito è sufficiente inserire il dominio precedentemente registrato nella parte "**crea**" di DDN (Ddns gratuito) e premere il pulsante conferma.

Con l'opzione **"connessione Pc"** è possibile accedere al servizio di reindirizzamento automatico. Con l'opzione **"connessione Cellulare o PDA"** è possibile sapere l'indirizzo ip del dispositivo.

## 1.3 CREA ACCOUNT DDNS

| VIDEOT                                                            | REND                                                                       |                                                                       |                                                                                | Live Chat 🟓 f.ca                                             | agnazzi@videotrend.net 🕯      |
|-------------------------------------------------------------------|----------------------------------------------------------------------------|-----------------------------------------------------------------------|--------------------------------------------------------------------------------|--------------------------------------------------------------|-------------------------------|
| Download                                                          | Gestione DDNS                                                              | Messaggi                                                              | Offerte e promozioni                                                           | Trasporti                                                    | Autorizzazioni                |
| DOT in preparazione                                               | €<br>Mei documenti                                                         | Ordini                                                                | Gestione RMA                                                                   | Firmware speciali                                            | Listni speciali               |
| DNNETTI CREA                                                      | GESTIONE ACCOUNT                                                           | CREA ACC                                                              | OUNT DDNS                                                                      |                                                              |                               |
| r attivare il servizio, scarica<br>serire i dati generati sul mer | re il software di configurazione sut<br>nù di settaggio del DDNS sul video | omatico SMARTREND o inserire il<br>registratore e nel caso di conness | seriale del prodotto installato qui s<br>ione con cellulare, anche i dati rela | otto e succesivamente, inserire<br>tivi all'account di rete. | i dati richiesti. Al termine, |
| DDNS libero      Pro a pominio                                    | pagamento                                                                  |                                                                       |                                                                                |                                                              |                               |
| ferimento personale impian                                        | to                                                                         | Conforma                                                              |                                                                                |                                                              |                               |
| Download SMARTRE                                                  | ND                                                                         | Contenna                                                              |                                                                                |                                                              |                               |
|                                                                   |                                                                            |                                                                       |                                                                                |                                                              |                               |
|                                                                   |                                                                            |                                                                       |                                                                                |                                                              |                               |
|                                                                   |                                                                            |                                                                       |                                                                                |                                                              |                               |
|                                                                   |                                                                            |                                                                       |                                                                                |                                                              |                               |
|                                                                   |                                                                            |                                                                       |                                                                                |                                                              |                               |
|                                                                   |                                                                            |                                                                       |                                                                                |                                                              |                               |
|                                                                   |                                                                            |                                                                       |                                                                                |                                                              |                               |
|                                                                   |                                                                            |                                                                       |                                                                                |                                                              |                               |

In questa pagina è possibile creare due tipi di servizio di Ddns: Ddns libero o il Ddns Pro (a pagamento), per procedere dobbiamo compilare i seguenti campi:

nome del Dominio, riferimento impianto e il numero seriale.

## **1.4 GESTIONE ACCOUNT**

| VIDEOT              | REND                |            |                      | Live Chat 🔎         | @videotrend.net 🕯 |
|---------------------|---------------------|------------|----------------------|---------------------|-------------------|
| Download            | Gestione DDNS       | Messaggi   | Offerte e promozioni | Trasporti           | Autorizzazioni    |
| DDT in preparazione | €<br>Miei documenti | Ordini     | Sestione RMA         | Firmware speciali   | Listini speciali  |
| CONNETTI CREA       | GESTIONE ACCOUNT    | GESTIONE A | CCOUNT 342           | 10                  |                   |
| Dominio / Host      | test_luis           |            | Indirizzo IP attuale |                     |                   |
| User DDNS           |                     |            | Password DDNS        |                     |                   |
| Indirizzo locale    | 000.000.000.000     |            | Porta HTTP           | 80                  |                   |
| User software       | admin               |            | Password software    | admin               |                   |
| Tipo DVR            | 106160              |            | Seriale              | TZA1EL22800029      |                   |
| Ultima variazione   |                     |            | Data oreazione       | 29/10/2014 15.43.08 |                   |
| Tipo DDNS           | Free                |            | Scadenza             |                     |                   |
| Email cliente       |                     |            | Stato                | ● Sì ◎ No           |                   |
| Riferimento         |                     |            |                      |                     |                   |
| Soheda implanto     |                     |            |                      |                     |                   |
| Annotazioni         |                     |            |                      |                     |                   |
|                     |                     | Annulla    | Salva                |                     |                   |

- Dopo aver confermato, verrà mostrata la schermata riportata sopra che è così composta:
- Dominio: inserito nella pagina precedente.
- User DDNS: scegliere un nome utente DDNS, sarà utile solo in fase di configurazione del DVR.
- Password DDNS: scegliere una password DDNS, sarà utile solo in fase di configurazione del DVR.
- Indirizzo locale: lasciare invariato questo campo.
- Porta http: inserire in questo campo la porta di connessione tramite web al DVR (di default 80).
   Generalmente coincide con la porta http che si trova nel menu delle impostazioni di rete del DVR.
- User e Password (software): del dispositivo.

- Tipo DVR: Modello.
- Riferimento, scheda e annotazioni del impianto: è possibile inserire in questi campi informazioni utile all'impianto. Una volta terminato di inserire i valori scegliere Salva.
- Tipo DDNS: Pro / Free.
- Email cliente: è possibile inserire un'email di riferimento del cliente.
- Stato: è possibile abilitare o disabilitare il servizio di Ddns.

## 1.5 IMPIANTI DDNS

| WIDEOT              | REND                 |          |                      | Live Chat 🟓 f.cag | nazzi@videotrend.net 🛔 |
|---------------------|----------------------|----------|----------------------|-------------------|------------------------|
| Download            | Gestione DDNS        | Messaggi | Offerte e promozioni | Trasporti         | Autorizzazioni         |
| DDT in preparazione | €.<br>Miei documenti | Ordini   | Gestione RMA         | Firmware special  | Listini speciali       |
| CONNETTI CREA       | GESTIONE ACCOUNT     | IMPIAN   | TI DDNS              |                   |                        |
|                     |                      |          |                      |                   |                        |
|                     |                      |          |                      |                   |                        |
|                     |                      |          |                      |                   |                        |
|                     |                      |          |                      |                   |                        |
|                     |                      |          |                      |                   |                        |
|                     |                      |          |                      |                   |                        |
|                     |                      |          |                      |                   |                        |
|                     |                      |          |                      |                   |                        |
|                     |                      |          |                      |                   |                        |
|                     |                      |          |                      |                   |                        |
|                     |                      |          |                      |                   |                        |
|                     |                      |          |                      |                   |                        |
|                     |                      |          |                      |                   |                        |

Compaiono tutti gli impianti creati ed è possibile cancellare, modificare e aggiornare i dati.

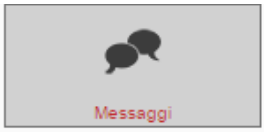

#### MESSAGGI

## 2.1 MESSAGGI / NUOVI / LETTI / SCRITTI

2

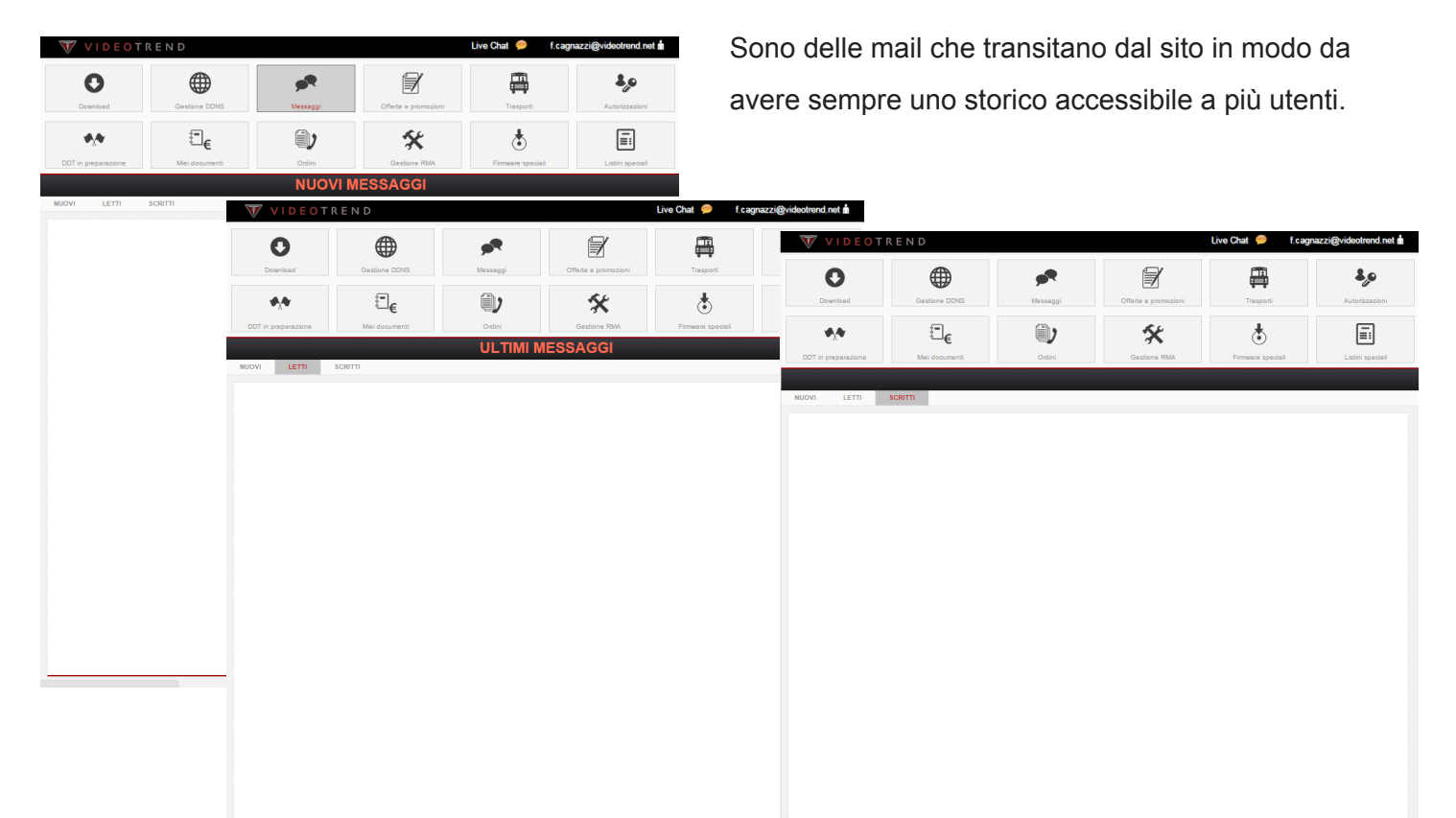

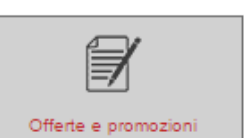

M

## **3 OFFERTE E PROMOZIONI**

## 3.1 OFFERTE SPECIALI

| V                | 7 V                                | IDE  | OTREND         |                                         |                | U          | ive Chat 🏓        | )    | f.cagn | azzi@video       | trend.net 📩 |
|------------------|------------------------------------|------|----------------|-----------------------------------------|----------------|------------|-------------------|------|--------|------------------|-------------|
|                  | Down                               | badr | Gestio         | ne DDNS Messaggi                        | Offerte e prom | nozioni    | Traspo            | orti |        | Autor            | izzazioni   |
| DO               | DOT in preparazione Miel documenti |      | ne Miei de     | Ce Ordini                               | Gestione F     | AMA        | Firmware speciali |      |        | Listini speciali |             |
| OFFERTE SPECIALI |                                    |      |                |                                         |                |            |                   |      |        |                  |             |
|                  |                                    |      |                |                                         |                |            |                   |      |        |                  |             |
| . 1              | APRI                               | ID   | CODICE         | DESCRIZIONE                             |                | DAL        | AL                | MIN  | MAX    | LISTINO          | NETTO       |
| 1                | -                                  | 19   | PR-F654R       | IR camera con varifocale da 3.6~8r      | om RMC         | 01/05/2014 | 31/12/2014        | 1    | 3      | 344.00           | 67.50       |
| 2                | 0                                  | 20   | DVR0404HD-L    | DVR 4 ingressi HD-SDI                   |                | 01/07/2014 |                   |      |        | 1.559.00         | 89.10       |
| 3                | -                                  | 22   | SIRIO37T       | Speed dome 37x                          |                | 01/04/2014 |                   |      | •      | 2.048,00         | 324,00      |
| 4                |                                    | 23   | SIRIO36S       | Speed dome 36x senza staf               | 'a             |            |                   |      | 1      | 2.433,00         | 243,00      |
| 5                | -                                  | 28   | PR-TW100FW     | Dome camera ottica 3.6mm con w          | nite led       |            |                   |      | 4      | 149,00           | 27,00       |
| 6                |                                    | 28   | 107080         | DVS 8 ingressi H284 (tutti Full D1 s    | 25Fps)         | 01/08/2014 |                   |      |        | 1.193,00         | 135,00      |
| 7                | 0                                  | 32   | DH-PC0462-XHFW | Custodia con tergiottica 24             |                | 01/05/2014 |                   |      | 8      | 304.00           | 41.04       |
| 8                |                                    | 33   | DH-PC1461-X    | Indoor Housing                          |                |            |                   |      | 8      | 54.00            | 7.29        |
| 9                |                                    | 35   | DVR0404HD-L    | DVR 4 ingressi HD-SDI                   |                |            |                   |      | 3      | 1.559.00         | 89.10       |
| 10               |                                    | 37   | DVR0804LF-AST  | DVS 8 ingressi H264                     |                |            |                   |      | 6      | 387.00           | 81.00       |
| 11               | -                                  | 38   | ELITIOM        | Speed dome 10x                          |                |            |                   |      | 1      | 1.099.00         | 148.50      |
| 12               | -                                  | 39   | VKD-MP280      | IP 2 Megapixel IR dome da est           | omo            | 01/10/2014 |                   |      | 1      | 820.00           | 162.00      |
| 13               | 0                                  | 41   | VKD116R        | DVR 16 ingressi H264                    |                | 01/05/2014 | 1.1               | -    | 14     | 1.103,00         | 229,50      |
| 14               | 0                                  | 42   | VKD14R         | DVR 4 ingressi H264                     |                | 1.1        | 1.1               | 1    | 22     | 376,00           | 78,30       |
| 15               | 0                                  | 43   | VKD38S         | DVS 8 ingressi H284                     |                |            | 1.1               |      | 3      | 1.154,00         | 229,50      |
| 16               | -                                  | 48   | VKD54          | DVR 4 ingressi HD-SDI                   |                | 1.1        | 1.1               | 1    | 7      | 2.102,00         | 150,00      |
| 17               | 0                                  | 47   | VKD-HD100      | 3 Megapixel HD-SDI box cam              | ra             | 1          | 1                 |      | 3      | 639,00           | 108,00      |
| 18               | -                                  | 48   | VKD-HD170      | HD-SDI dome camera varifocale 3.        | 3-12mm         | 1.1        | 1.1               | 1    | 9      | 817.00           | 135.00      |
| 19               | 0                                  | 50   | PR1616         | Alimentatore, 16 uscite da 12Vdo        | - 18A          |            | 1.1               | -    | 1      | 669.00           | 121,50      |
| 20               | 0                                  | 51   | PW408R         | Stazione di alimentazione stabilizzata  | 12Vdo 4A, o    |            | 1.1               |      | 4      | 262.00           | 48,60       |
| 21               | 0                                  | 62   | PW408S         | Alimentatore duale (24Vac o 12Vdo) 8    | iscite con ca  | 1          | 1.1               |      | 9      | 230.00           | 1           |
| 22               | 0                                  | 53   | PW408S-12R     | Alimentatore 8 usoite 12Vdo con carloo  | massimo tot    | 1.1        | 1.1               |      | 2      | 203.00           | 40.50       |
| 23               | 0                                  | 54   | PW408U         | Stazione di alimentazione stabilizzata  | I2Vdo 4A, o    |            |                   |      | ۰      | 388.00           | 67.50       |
| 24               |                                    | 55   | PW816R         | Stazione di alimentazione stabilizzata  | I2Vde 8A, e    | 1.1        | 1.1               | 1    | 3      | 340,00           | 70,20       |
| 25               | 0                                  | 50   | PW816S-12R     | Alimentatore 18 uscite 12Vdc con carici | massimo to     | 1          | 1.1               |      | 4      | 261,00           | 48,60       |
| 26               |                                    | 57   | PW816S-AC24    | Alimentatore 18 uscite 24Vac con carici | massimo to     | 1.1        | 1.1               | 1    | 2      | 280,00           | 1.1         |
| 27               | 0                                  | 58   | 80040          | Hidden camera su zippo                  |                |            |                   |      | 4      | 223,00           | 40,50       |
| 28               |                                    | . 59 | 81023          | Telecamera per ispezioni fino a 1.5m    | + monitor      |            |                   |      | 1      | 498.00           | 94.50       |
| 29               | ٥                                  | 60   | APBB13         | Adattatore BNC femmina a sal            | lare           | 1.1        | 1.1               |      | 473    | 1.20             | 0.22        |
| 30               | <u>*</u>                           | 65   | SD6582C-HN     | IP 2 Megapixel speed dome 3             | 0×             | 1.1        | 1.00              |      | 1      | 2.607.00         | 540.00      |

Si possono trovare offerte mirate, con scadenza che esulano da quelli ufficiali.

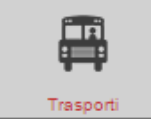

## 4 TRASPORTI

#### 4.1 TRASPORTI

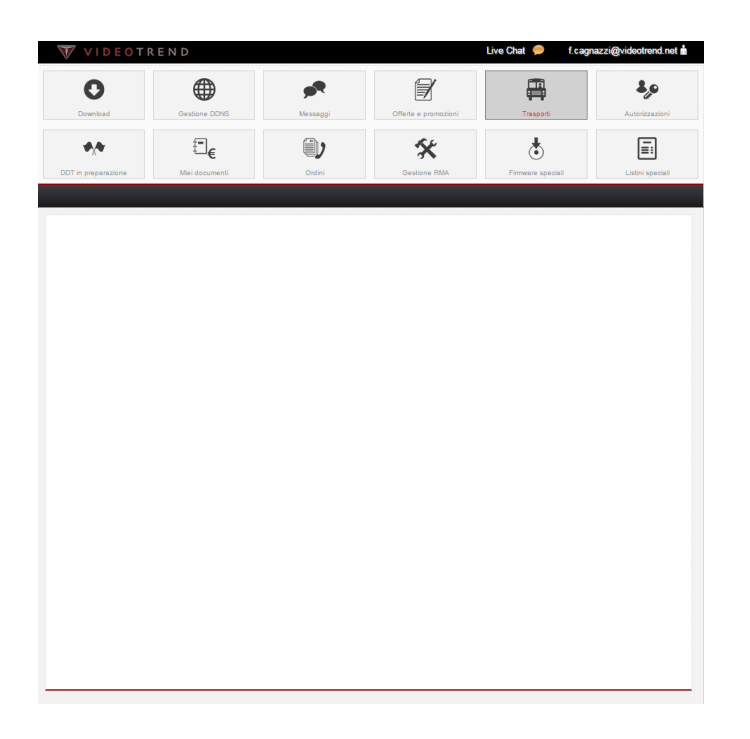

#### In fase di sviluppo

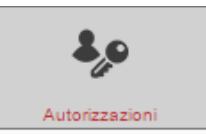

#### **5 AUTORIZZAZIONI**

#### 5.1 ELENCO

Il titolare o l'amministratore della società deve inviare una mail a:

commerciale@videotrend.net dove indica il nome e l'indirizzo mail dell'amministratore che gestirà le singole abilitazioni agli utenti.

Appena avvenuta la nomina riceverete una mail di convalida e da quel momento potete procedere con le attivazioni.

Attenzione ogni singolo nominativo deve essere precedentemente registrato sul nostro sito.

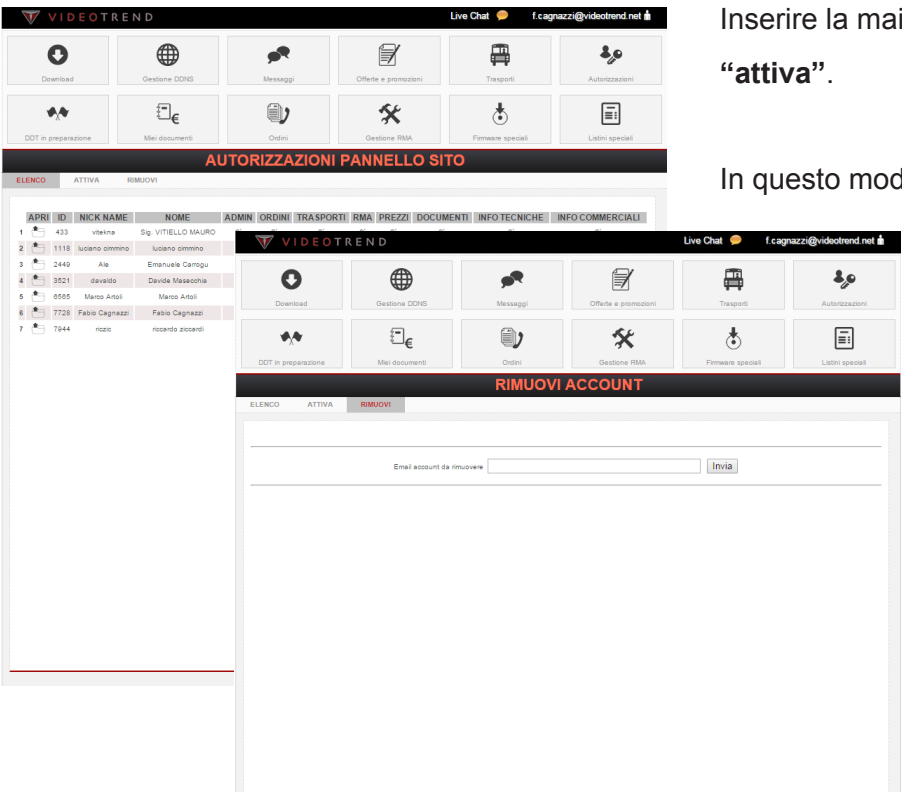

## 5.2 ATTIVA / RIMUOVI

Inserire la mail del nominativo da attivare e cliccare "attiva".

In questo modo troverete il nominativo nella sezione

"**elenco**", si seleziona e si procede con l'assegnazione delle autorizzazioni e poi si salva.

Nello stesso modo si può rimuovere l'autorizzazione.

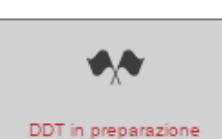

## 6 DDT IN PREPARAZIONE

## 6.1 DDT IN PARTENZA

| W VIDEOTI | REND          |            |                      | Live Chat 🟓 f.cagr | azzi@videotrend.net 📩 |
|-----------|---------------|------------|----------------------|--------------------|-----------------------|
| 0         |               | <b>"</b> • | Ì                    | Ē                  | ۵,0                   |
| Download  | Gestione DDNS | Messaggi   | Offerte e promozioni | Trasporti          | Autorizzazioni        |
|           | Mei dogumenti |            | Gestione RMA         | Ermann special     |                       |
|           |               | DDT IN P   | ARTENZA              | ,                  |                       |
|           |               |            |                      |                    |                       |
|           |               |            |                      |                    |                       |
|           |               |            |                      |                    |                       |
|           |               |            |                      |                    |                       |
|           |               |            |                      |                    |                       |
|           |               |            |                      |                    |                       |
|           |               |            |                      |                    |                       |
|           |               |            |                      |                    |                       |
|           |               |            |                      |                    |                       |
|           |               |            |                      |                    |                       |
|           |               |            |                      |                    |                       |
|           |               |            |                      |                    |                       |
|           |               |            |                      |                    |                       |
|           |               |            |                      |                    |                       |
|           |               |            |                      |                    |                       |
|           |               |            |                      |                    |                       |
|           |               |            |                      |                    |                       |
|           |               |            |                      |                    |                       |
|           |               |            |                      |                    |                       |

Indica che il materiale è stato preparato ma non è certa la data di spedizione.

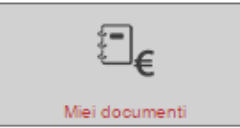

## 7 MIEI DOCUMENTI

#### 7.1 **TUTTI**

| V        | VIDEOT       | <b>REND</b>  |                |                |                      | Live Chat 🗭 f.cag     | nazzi@videotrend.net 📩              |
|----------|--------------|--------------|----------------|----------------|----------------------|-----------------------|-------------------------------------|
| De       | Download     |              | ine DONS       | Messaggi       | Offerte e promozioni | Trasporti             | Autorizzazioni                      |
| DDT in j | preparazione | f.<br>Miei d | <b>−</b> €     | Ordini         | Gestione RMA         | Firmware special      | Listini speciali                    |
|          |              |              |                | MIEI DOC       | UMENTI               |                       |                                     |
| τυττι    | DOT IN PRE   | PARAZIONE    | DDT VENDITA DI | DT VISIONE DDT | VISIONE APERTI DD'   | T RIPARAZIONE FATTURE | NOTE DI CREDITO                     |
|          | FILE         | NR           | DATA           | TIPO           | SPEDITO              | IMPC                  | NIBILE                              |
| 1        | <u>B</u>     | 614          | 03/11/2014     | BC             | 03/11/2014           | EUR                   | D 67.69                             |
| 2        |              | 6888         |                | 81             | 31/10/2014           | EURO                  | 0.539,01                            |
| 3        | <u>10</u>    | 5884         | 30/10/2014     |                | 30/10/2014           | EURO                  | 2.268.60                            |
| 4        |              | 601          | 29/10/2014     | BC             | 28/10/2014           | EUR                   | 0 171,88                            |
| 5        | 10           | 5795         | 28/10/2014     | 81             | 1.00                 | EUF                   | 0 7.56                              |
| 6        | <b>N</b>     | 593          | 27/10/2014     | BC             | 27/10/2014           | EUR                   | 149,67                              |
| 7        | <u>10</u>    | 878          |                | E1             |                      | EUR                   | 295.65                              |
| 8        |              | 877          |                |                |                      | EUF                   | 0 0,00                              |
| 9        | <b>A</b>     | 5780         |                | 81             | 1.00                 | EURO                  | 8.665,82                            |
| 10       | <u>1</u>     | 5752         | 24/10/2014     |                | 24/10/2014           | EURO                  | 7.747,58                            |
| 11       |              | 582          | 22/10/2014     | BC             | 22/10/2014           | EUR                   | 334,36                              |
| 12       |              | 5681         |                | B1             | 1.00                 | EURO                  | 4.597,11                            |
| 13       | <b>A</b>     | 5500         | 17/10/2014     |                | 16/10/2014           | EURO                  | 3.861,76                            |
| 14       |              | 2032         | 01/10/2014     | C1             | 15/10/2014           | EURO                  | 4.712.98                            |
| 15       | <u>8</u>     | 5520         | 14/10/2014     | 81             | 14/10/2014           | EURO                  | 1.932,64                            |
| 16       |              | 5495         | 13/10/2014     |                | 13/10/2014           | EUF                   | 0 7.56                              |
| 17       | <u>10</u>    | 5455         | 10/10/2014     | -              | 10/10/2014           | EUR                   | D 14.85                             |
| 18       |              | 5443         |                |                | 1.00                 | EURO                  | 9.467,59                            |
| 19       | <u></u>      | 5308         | 08/10/2014     |                | 08/10/2014           | EURO                  | 0.872,14                            |
| 20       |              | 1995         | 30/09/2014     | F1             | 02/10/2014           | EURO                  | 85.092.82                           |
| 21       | <u>10</u>    | 5264         | 02/10/2014     | B1             | 1.00                 | EURO                  | 13.607.50                           |
| 22       | <u>k</u>     | 5250         | 01/10/2014     |                | 01/10/2014           | EUF                   | 0 7.58                              |
| 23       | <u>12</u>    | 5249         |                |                | 1000                 |                       | <ul> <li>• • • • • • • •</li> </ul> |
| 24       | 4            | 5158         | 26/09/2014     |                | 25/09/2014           | EURO                  | 4.431,24                            |
| 25       | <u>12</u>    | 5081         | 23/09/2014     |                | 23/09/2014           | EURO                  | 1.958.27                            |

Qui si possono trovare tutti i documenti contabili che sono stati generati in versione pdf stampabile.

# 7.2 DDT IN PREPARAZIONE

| V VI                 | DEOTREN            |                      | *                   | Ĩ                                    | Live Chat 🔎 f.cagr                     | azzi@videotrend.net 🛔      | In                 | tutte l                        | e seguei                 | nti sche            | rmate tro                  | ovare tu              | tti i doc          | umenti                  |
|----------------------|--------------------|----------------------|---------------------|--------------------------------------|----------------------------------------|----------------------------|--------------------|--------------------------------|--------------------------|---------------------|----------------------------|-----------------------|--------------------|-------------------------|
| Downloa              | id .               | Bestione DONS        | Messaggi            | Offerte e promozioni                 | Trasporti                              | Autorizzazioni             |                    | cor                            | itabili, di              | visi fra [          | DDT, FA                    | TTURE                 | E                  |                         |
| <b>1</b> 0,0         | V W                | T D E O T R E N I    | <b>(</b> )          | К¢                                   | J.                                     | Chat 🥏 f.cagnazzi@         | gvideotrend.net 📩  |                                | NOTE D                   |                     | ITO.                       |                       |                    |                         |
| DDT in prepa         |                    | oad G                | estione DDNS        | Messaggi d                           | Offerte e promozioni                   | Trasporti                  | Autorizzazioni     |                                |                          |                     |                            |                       |                    |                         |
|                      | FILE               | •                    | E VIDE              | OTREND                               |                                        |                            | Live Chat 🟓        | f.cagnazzi@                    | videotrend.net 📩         |                     |                            |                       |                    |                         |
| 1<br>2<br>3<br>4     | DDT in pre         | DDT IN PREPARAZIONE  | fiel de<br>Download | Gestione DDNS                        | Messaggi                               | Offerte e promozion        | ni Traspo          | l<br>rs                        | Autorizzazioni           |                     |                            |                       |                    |                         |
| 5                    | <u>실</u>           |                      | <b>*</b> ,*         | :=€                                  |                                        |                            | +                  |                                |                          | Live Chat 🥏 f.c     | agnazzi@videotrend.net i   |                       |                    |                         |
| 7<br>8<br>9          |                    |                      | DDT in preparazion  | e Miei documenti PREPARAZIONE DDT VI |                                        |                            | PONS               | <b>P</b>                       |                          | Transat             | Autorizzazioni             |                       |                    |                         |
| 10                   |                    |                      | FILE                | NR                                   | DATA                                   | , E                        | 6                  | ۵,                             | VIDEOT                   | R E N D             |                            |                       | Live Chat 😑 f.cad  | anazzi@videotrend.net 🕯 |
| 12<br>13<br>14<br>15 |                    |                      | 1 💆<br>2 😴<br>3 💆   | 5888<br>5884<br>5795                 | 03/11/2014<br>30/10/2014<br>28/10/2014 | arazione Miei doou         | umenti             | Ordini DDT VI                  | Download                 | Gestione DDNS       | Messaggi                   | Offerte e promozioni  | Trasporti          | Autorizzazioni          |
| 16<br>17             | <u>교</u>           |                      | 4 🙀<br>6 🛃          | 878                                  | 27/10/2014 TUTTI                       | DDT IN PREPARAZIONE        | DDT VENDITA DDT    | VISIONE DDT                    | *,*                      | ≣€                  |                            | *                     | \$                 | E:                      |
| 18<br>19             | 20<br>20           |                      | 6 💬<br>7 😓          | 5780                                 | 24/10/2014 1                           | FILE NR<br>2319<br>Pl 1000 | DATA<br>31/05/2013 | TIPO<br>84                     | DDT in preparazione      | Miei documenti      | DDT VISIO                  |                       | Firmware speciali  | Listini speciali        |
| 20<br>21             |                    |                      | 9 🛃                 | 5600                                 | 17/10/2014 A                           | 343                        | 24/01/2013         |                                | TUTTI DDT IN PREPA       | RAZIONE DOT VENDITA | DDT VISIONE DOT            | VISIONE APERTI DOT I  | RPARAZIONE FATTURE | NOTE DI CREDITO         |
| 22<br>23             | 20<br>20           |                      | 11                  | 5495                                 | 13/10/2014                             |                            | 28/08/2012         |                                | FILE                     | NR DATA             | agnazzi@videotrend.net     | SPEDITO<br>22/03/2012 | IM                 | PONIBILE<br>URO 54.00   |
| 24<br>25             | <u>2</u>           |                      | 13                  | 5443                                 | - C                                    |                            | €                  | •                              |                          |                     | ٤,0                        |                       |                    |                         |
|                      | -                  |                      | 15                  | 5264                                 | 02/10/2014 Downk                       | oad Gestione               | DDNS               | Messaggi                       | Offerte e promozioni     | Trasporti           | Autorizzazioni             |                       |                    |                         |
|                      |                    |                      | VIDEOT              | REND                                 |                                        |                            | Live Chat 🟓 f      | cagnazzi@videot                | rend.net                 | \$                  |                            |                       |                    |                         |
|                      |                    |                      | 0                   |                                      | <b>"</b> •                             |                            | Ē                  | 4                              | P E                      | Firmware speciali   | Listini speciali           |                       |                    |                         |
|                      | -                  | L                    | Download            | Gestione DDNS                        | Messaggi                               | Offerte e promozioni       | Trasporti          | Autori                         | zzazioni DOT I           | UPARAZIONE FATTUR   | E NOTE DI CREDITO          |                       |                    |                         |
| VI                   | DEOTREN            | D                    |                     |                                      | Live Chat 🗭 f.cagi                     | nazzi@videotrend.net 💼     | Firmware speciali  | Listini                        | speciali 03/11/2014      |                     | EURO 67,69                 |                       |                    |                         |
| C                    | )                  |                      | <b>*</b>            | Ø                                    | <b></b>                                | 2,0                        |                    |                                | 28/10/2014<br>27/10/2014 |                     | EURO 171.88<br>EURO 149.87 |                       |                    |                         |
| Downia               | ad                 | f=                   | Messaggi            | Otterte e promozioni                 | Trasporti                              | Autorizzazioni             | ARAZIONE FATT      | JRE NOTE DI                    | 22/10/2014<br>18/09/2014 |                     | EURO 334.38<br>EURO 418.58 |                       |                    |                         |
| DOT in prepa         | razione            | €€<br>Miei documenti | Ordini              | Gestione RMA                         | Firmware speciali                      | Listini speciali           | E                  | MPONIBILE<br>URO 65.092,82     | 11/09/2014<br>25/08/2014 |                     | EURO 354.60<br>EURO 0.00   |                       |                    |                         |
|                      |                    |                      | NOTE DI             | CREDITO                              |                                        |                            | E                  | URO 28.363.20<br>URO 49.607.09 | 06/08/2014               |                     | EURO 237.00                |                       |                    |                         |
| TUTTI                | ODT IN PREPARAZION | DDT VENDITA          | DDT VISIONE DD      | T VISIONE APERTI DDT                 | RIPARAZIONE FATTURE                    | NOTE DI CREDITO            | E                  | URO 23.561.98                  | 10/07/2014               |                     | EURO 99,00                 |                       |                    |                         |
| 1.1.1                | FILE NR            | DAT                  | TA TIPO             | SPEDITO                              | IMPC                                   | NIBILE                     | E                  | URO 46.636.52                  | 30/08/2014               |                     | EURO 242.99                |                       |                    |                         |
| 1                    | 203                | 31/07/3              | 2014 C1<br>2014 ~   | 01/08/2014                           | EURO                                   | 4.712,98                   |                    | US 4.725.00                    | 06/05/2014               |                     | EURO 0.00                  |                       |                    |                         |
| 3                    | A 989              | 30/04/2              | 2014 -              | 14/05/2014                           | EURO                                   | 287,39                     | E                  | US 9.450.00<br>URO 34.017.06   | 10/04/2014               |                     | EURO 89,67                 |                       |                    |                         |
| 4                    | 514                | 31/03/3              | 2014 -              | 31/03/2014                           | EURO                                   | 3.911.00                   |                    | US 14.175,00                   | 25/03/2014               |                     | EURO 923,48<br>EURO 133.09 |                       |                    |                         |
| 6                    | 187                | 31/12/2              | 2013 *              | 16/01/2014                           | EURO                                   | 2.915.00                   | E                  | URO 41.484.41                  | 14/03/2014               |                     | EURO 0.00                  |                       |                    |                         |
| 7                    | 185                |                      |                     | 07/01/2014                           | EURC                                   | 276.70                     | E                  | URO 21.474.78                  | 12/03/2014               |                     | -<br>EURO 40.00            |                       |                    |                         |
| 9                    | 100                | 21/10/               | 2013 "              | 21/10/2013                           | EURO                                   | 3.498.00                   | E                  | URO 47.972,17                  | 27/01/2014               |                     | EURO 20.00                 |                       |                    |                         |
| 10                   | 103                | 31/07/3              | 2013 =              | 02/08/2013                           | EUR                                    | D 77,92                    |                    | US 7.520,00                    | 07/01/2014               |                     | EURO 332,00                |                       |                    |                         |
| 11                   | 403                | 29/03/2              | 2013 *              | 10/04/2013                           | EURO                                   | 3.281.62                   | E                  | URO 21.981.60                  | 11/11/2013               |                     | EURO 600,00                |                       |                    |                         |
| 13                   | 138                | 30/11/2              | 2012 -              | 06/12/2012                           | EURO                                   | 2.094.59                   |                    | US 5.530.00<br>US 6.348.00     | 04/11/2013               |                     | EURO 114.00                |                       |                    |                         |
| 14                   | 895                | 01/09/3              | 2012 -              | 13/09/2012                           | EURC                                   | 272.91                     |                    | US 11.626,00                   | 22/10/2013               |                     | EURO 20.00                 |                       |                    |                         |
| 15                   | 136                | 30/12/2              |                     | 13/01/2012                           | EURO                                   | s.ww7.05<br>570.70         | E                  | URO 31.604.21                  |                          |                     |                            |                       |                    |                         |
| 17                   | 923                | 30/12/2              | 2010 -              | 14/01/2011                           | EURO                                   | 13.790,53                  | E                  | UIS 7.449.00<br>URO 14.407.93  |                          |                     |                            |                       |                    |                         |
| 18                   | 2 396<br>사         | 11/07/3              | - 2008              | 08/01/2010                           | EUR                                    | 0 0.00                     | E                  | URO 43.083.20                  |                          |                     |                            |                       |                    |                         |
| 19                   | 128                | 18/03/3              |                     |                                      |                                        |                            |                    | US 1.555,00                    |                          |                     |                            |                       |                    |                         |
|                      |                    |                      |                     |                                      |                                        |                            |                    |                                |                          |                     |                            |                       |                    |                         |
|                      |                    |                      |                     |                                      |                                        |                            |                    |                                |                          |                     |                            |                       |                    |                         |
|                      |                    |                      |                     |                                      |                                        |                            |                    |                                |                          |                     |                            |                       |                    |                         |
|                      |                    |                      |                     |                                      |                                        |                            |                    |                                |                          |                     |                            |                       |                    |                         |

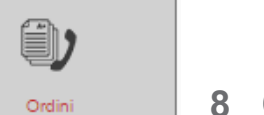

## ORDINI

#### 8.1 **DISPONIBILITA**'

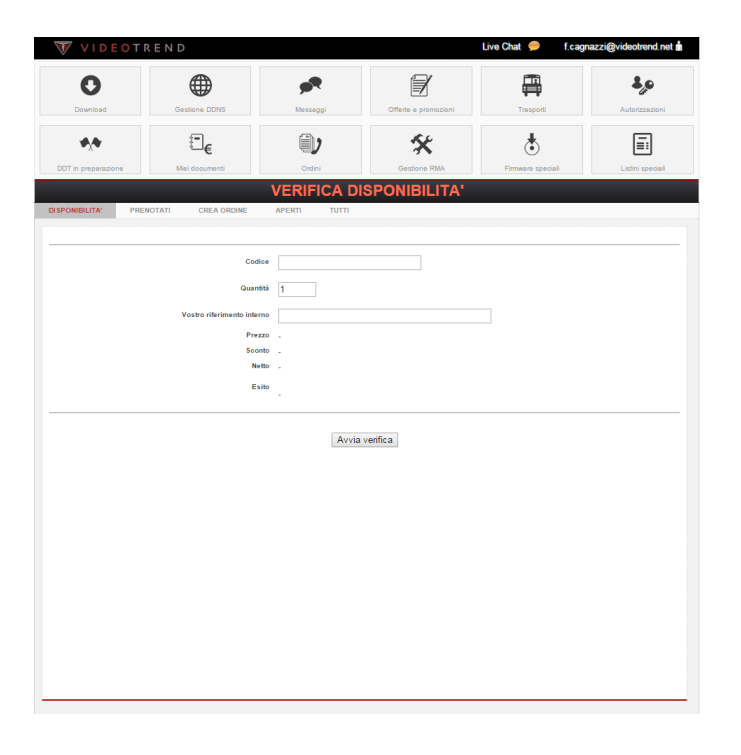

Nella schermata degli ordini si possono vedere le disponibilità dei prodotti con prezzi di listino e sconti, basta inserire il codice, la quantità e selezionare "**Avvia ricerca**" se poi si vuole ordinare il prodotto, basta selezionare "**Aggiungi ad ordine**".

#### 8.2 PRENOTATI

| W VIDE              | TREND     | )             |          |        |                      | Live Chat 🔎       | f.cagnazzi@videotrend.net 📩 |
|---------------------|-----------|---------------|----------|--------|----------------------|-------------------|-----------------------------|
| 0                   |           |               | <b>"</b> |        | I                    |                   | ۵,0                         |
| Download            | G         | estione DDNS  | Messagg  | i.     | Offerte e promozioni | Trasporti         | Autorizzazioni              |
| <b>₽</b> , <b>₽</b> |           | :=€           | )        |        | *                    | ٢                 |                             |
| DDT in preparazione | М         | iei documenti | Ordini   |        | Gestione RMA         | Firmware speciali | Listini speciali            |
|                     |           |               | PRENO    | TATI D |                      |                   |                             |
| DISPONIBILITA'      | PRENOTATI | CREA ORDINE   | APERTI   | TUTTI  |                      |                   |                             |
|                     |           |               |          |        |                      |                   |                             |
|                     |           |               |          |        |                      |                   |                             |
|                     |           |               |          |        |                      |                   |                             |
|                     |           |               |          |        |                      |                   |                             |
|                     |           |               |          |        |                      |                   |                             |
|                     |           |               |          |        |                      |                   |                             |
|                     |           |               |          |        |                      |                   |                             |
|                     |           |               |          |        |                      |                   |                             |
|                     |           |               |          |        |                      |                   |                             |
|                     |           |               |          |        |                      |                   |                             |
|                     |           |               |          |        |                      |                   |                             |
|                     |           |               |          |        |                      |                   |                             |
|                     |           |               |          |        |                      |                   |                             |
|                     |           |               |          |        |                      |                   |                             |
|                     |           |               |          |        |                      |                   |                             |
|                     |           |               |          |        |                      |                   |                             |
|                     |           |               |          |        |                      |                   |                             |
|                     |           |               |          |        |                      |                   |                             |
|                     |           |               |          |        |                      |                   |                             |
|                     |           |               |          |        |                      |                   |                             |
|                     |           |               |          |        |                      |                   |                             |
|                     |           |               |          |        |                      |                   |                             |
|                     |           |               |          |        |                      |                   |                             |
|                     |           |               |          |        |                      |                   |                             |

Terminato l'inserimento si passa alla sezione "**prenotati**" dove si visualizza l'elenco completo dei prodotti inseriti;

questi automaticamente impegnano il materiale nel nostro magazzino.

Si ha **1 ora** di tempo massimo per poter eventualmente cancellare un articolo altrimenti sarà solo nostra discrezione poterlo eliminare.

#### 8.3 CREA ORDINE

| VIDEOT              | REND               |              |                      | Live Chat 🟓 f.cag | nazzi@videotrend.net 📩 |
|---------------------|--------------------|--------------|----------------------|-------------------|------------------------|
| 0                   | Æ                  |              |                      | <b></b>           | <b>4.</b> 0            |
| Download            | Gestione DDNS      | Messaggi     | Offerte e promozioni | Trasporti         | Autorizzazioni         |
|                     | (=)                |              | at u                 | L                 |                        |
|                     | €                  |              | ×                    | ۲                 |                        |
| COT in preparazione | wiel documenti     | CREAZIO      |                      | Pimware special   | Listini speciali       |
| DISPONIBILITA' PRE  | NOTATI CREA ORDINE | APERTI TUTTI |                      |                   |                        |
|                     |                    |              |                      |                   |                        |
|                     |                    |              |                      |                   |                        |
|                     |                    |              |                      |                   |                        |
|                     |                    |              |                      |                   |                        |
|                     |                    |              |                      |                   |                        |
|                     |                    |              |                      |                   |                        |
|                     |                    |              |                      |                   |                        |
|                     |                    |              |                      |                   |                        |
|                     |                    |              |                      |                   |                        |
|                     |                    |              |                      |                   |                        |
|                     |                    |              |                      |                   |                        |
|                     |                    |              |                      |                   |                        |
|                     |                    |              |                      |                   |                        |
|                     |                    |              |                      |                   |                        |
|                     |                    |              |                      |                   |                        |
|                     |                    |              |                      |                   |                        |
|                     |                    |              |                      |                   |                        |
|                     |                    |              |                      |                   |                        |
|                     |                    |              |                      |                   |                        |
|                     |                    |              |                      |                   |                        |
|                     |                    |              |                      |                   |                        |

Per rendere ufficiale l'ordine basta selezionare "crea ordine" e in questo modo viene creata la mail di ordine, si clicca la busta e un avviso chiede "sei sicuro di voler procedere?".

con OK viene inviato l'ordine e si ha la possibilità di atribuirVi un Vs riferimento interno.

Poi selezionare invia.

## 8.4 APERTI

| VIDEOT              | REND           |              |                      | Live Chat 🗭 f.cagi | nazzi@videotrend.net 📩 |
|---------------------|----------------|--------------|----------------------|--------------------|------------------------|
| 0                   |                | <b>"</b> •   |                      | <b></b>            | \$,0                   |
| Download            | Gestione DDNS  | Messaggi     | Offerte e promozioni | Trasporti          | Autorizzazioni         |
| <b>₽</b> , <b>₽</b> | :_€            | ۵)           | *                    | \$                 | <b>.</b>               |
| DOT in preparazione | Miei documenti | Ordini       | Gestione RMA         | Firmware speciali  | Listini speciali       |
|                     |                | CREAZION     |                      |                    |                        |
| DISPONIBILITA' PRE  | CREA ORDINE    | APERTI TUTTI |                      |                    |                        |
|                     |                |              |                      |                    |                        |
|                     |                |              |                      |                    |                        |
|                     |                |              |                      |                    |                        |
|                     |                |              |                      |                    |                        |
|                     |                |              |                      |                    |                        |
|                     |                |              |                      |                    |                        |
|                     |                |              |                      |                    |                        |
|                     |                |              |                      |                    |                        |
|                     |                |              |                      |                    |                        |
|                     |                |              |                      |                    |                        |
|                     |                |              |                      |                    |                        |
|                     |                |              |                      |                    |                        |
|                     |                |              |                      |                    |                        |
|                     |                |              |                      |                    |                        |
|                     |                |              |                      |                    |                        |
|                     |                |              |                      |                    |                        |
|                     |                |              |                      |                    |                        |
|                     |                |              |                      |                    |                        |
|                     |                |              |                      |                    |                        |
|                     |                |              |                      |                    |                        |

Nella sezione **"ordini aperti"** si trova l'elenco degli ordini ancora in essere.

## 8.5 **TUTTI**

M

| V     | VII                    | DEO  | TREND      |                      |                             |                               | Live Chat 🔎   | f.cagnazzi@videotrend.net 📩 |
|-------|------------------------|------|------------|----------------------|-----------------------------|-------------------------------|---------------|-----------------------------|
|       | Download Gestione DONS |      | Messaggi   | Offerte e promozioni | Tresporti                   | Autorizzazioni                |               |                             |
| DDT   | Mei documenti          |      | Ordini     | Sestione RMA         | Firmware special            | Listini speciali              |               |                             |
|       |                        |      |            |                      |                             |                               |               |                             |
| DISPO | NIBILITA               |      | PRENOTATI  | CREA ORDIN           | e APERTI TUTTI              |                               |               |                             |
|       |                        |      |            |                      |                             |                               |               |                             |
| 1     | FILE                   | NR   | DATA       | TIPO                 | VS RIFERIMENTO              | ARTICO                        | LI DA EVADERE | IMPONIBILE                  |
| 1     | 4                      | 8043 | 04/11/2014 | C1                   | n.12738 del 03-11-14        |                               | 2             | EURO 1.528,20               |
| 2     | 4                      | 8013 | 31/10/2014 |                      | 12732 del 31-10             |                               | 7             | EURO 3.860,13               |
| 3     | 4                      | 7983 | 30/10/2014 |                      | 12730 del 30-10             |                               | 5             | EURO 4.718.04               |
| 4     | 4                      | 7900 | 28/10/2014 |                      | Dominio: giolecelentano     |                               | 0             | EURO 7,56                   |
| 5     | 4                      | 7865 | 27/10/2014 | 1.1                  | 12713 del 27-10             |                               | 1             | EURO 758.00                 |
| 6     | 4                      | 7862 |            |                      | 12712 del 27-10             |                               | 0             | EURO 8.197,64               |
| 7     | 4                      | 7843 | 24/10/2014 | 1.1                  | 12709 del 24-10             |                               |               | EURO 7.881.21               |
| 8     | 4                      | 7788 | 21/10/2014 | 1.1                  | 12897 del 21-10             |                               |               | EURO 2.498,69               |
| 9     | 4                      | 7648 | 16/10/2014 | 1.1                  | 12680 del 16-10-14          |                               | 1.1           | EURO 1.123.70               |
| 10    | 4                      | 7828 | 1.00       | 1.1                  | 12675 del 15-10             |                               | 1.1           | EURO 134,46                 |
| 11    | 4                      | 7618 | 15/10/2014 |                      | 12674 del 15-10             |                               | 2             | EURO 1.002.51               |
| 12    | 4                      | 7568 | 14/10/2014 | 1.1                  | 12669 del 14-10-14          |                               | 1.1           | EURO 2.527,74               |
| 13    | à                      | 7531 | 13/10/2014 |                      | Dominio: francodvr          |                               | 0             | EURO 7,55                   |
| 14    | 4                      | 7514 | 1.0        | 1.1                  | 12883 del 13-10             |                               | 1.1           | EURO 48,44                  |
| 15    | 4                      | 7512 | 1.1        | 1.1                  | 12662 del 13\10             |                               |               | EURO 1.600.00               |
| 16    | 4                      | 7497 | 10/10/2014 | 1.1                  | Dominio: barelia            |                               | 1.1           | EURO 14.85                  |
| 17    | 4                      | 7455 |            | 1.1                  | 12657 del 09\10             |                               | 1.1           | EURO 481,14                 |
| 18    | 4                      | 7405 | 08/10/2014 | 1.1                  | 12651 del 08-10-14          |                               | 1.1           | EURO 47.52                  |
| 19    | 4                      | 7403 |            |                      | 12850 del 08-10             |                               |               | EURO 1.341,90               |
| 20    | 4                      | 7349 | 07/10/2014 | 1.1                  | 12841-12842-12848 del 07\10 | 12841-12842-12848 del 07\10 " |               | EURO 3.398.60               |
| 21    | 4                      | 7343 |            | 1.1                  | 12840 del 07\10             |                               | 1.0           | EURO 3.153,87               |
| 22    | 4                      | 7283 | 06/10/2014 | 1.1                  | 12633 del 03-10             | 1                             |               | EURO 8.695.42               |
| 23    | 4                      | 7193 | 01/10/2014 | 1.1                  | Dominio: solarop.ercolano   |                               | 0             | EURO 7,58                   |
| 24    | 4                      | 7191 | 1.1        | 1.1                  | Dominio: donatoinsalata     |                               | 1.1           |                             |
| 25    | 4                      | 7182 | 1.1        | 1.1                  | 12515 del 30-09             |                               | 2             | EURO 14.875,23              |

Gestione RMA

**9 GESTIONE RMA** 

## 9.1 VERIFICA SERIALE

| VIDEOTI                            | REND                                                                       |                                                                               |                                                                               | Live Chat 🗭 f.cagr                                                          | nazzi@videotrend.net 🕯        |
|------------------------------------|----------------------------------------------------------------------------|-------------------------------------------------------------------------------|-------------------------------------------------------------------------------|-----------------------------------------------------------------------------|-------------------------------|
| Download                           | Gestione DDNS                                                              | Messaggi                                                                      | Offerte e promozioni                                                          | Trasporti                                                                   | Autorizzazioni                |
| DDT in preparazione                | €.<br>Miei documenti                                                       | Ordini                                                                        | Gestione RMA                                                                  | Firmware speciali                                                           | Listini speciali              |
| VERIFICA SERIALE                   | BESTIONE INVIA                                                             | IN LAVORAZIONE CHIU                                                           | SI TUTTI                                                                      |                                                                             |                               |
| Per verificare se un prodotto<br>d | è ancora nel periodo di copertura<br>e la verifica, è anche possibile insi | della garanzia o meno o per vol<br>erre l'articolo nel database RMA<br>Codice | erio inserire in un RMA, inserire prim<br>personale in modo da agevolare la c | a il codice del prodotto e successiv<br>compilazione del modulo di rientro. | amente il seriale. Al termine |
|                                    | Numer<br>Periodo                                                           | o seriale                                                                     |                                                                               |                                                                             |                               |
|                                    | Dis                                                                        | tributore:                                                                    |                                                                               |                                                                             |                               |
|                                    |                                                                            | Avvia                                                                         | verifica                                                                      |                                                                             |                               |
|                                    |                                                                            |                                                                               |                                                                               |                                                                             |                               |
|                                    |                                                                            |                                                                               |                                                                               |                                                                             |                               |
|                                    |                                                                            |                                                                               |                                                                               |                                                                             |                               |
|                                    |                                                                            |                                                                               |                                                                               |                                                                             |                               |
|                                    |                                                                            |                                                                               |                                                                               |                                                                             |                               |

Nella sezione "**tutti**" c'è l'elenco generale degli ordini lavorati.

Inserire codice prodotto e seriale, avviare ricerca e compilare i vari campi e salvare.

## 9.2 GESTIONE

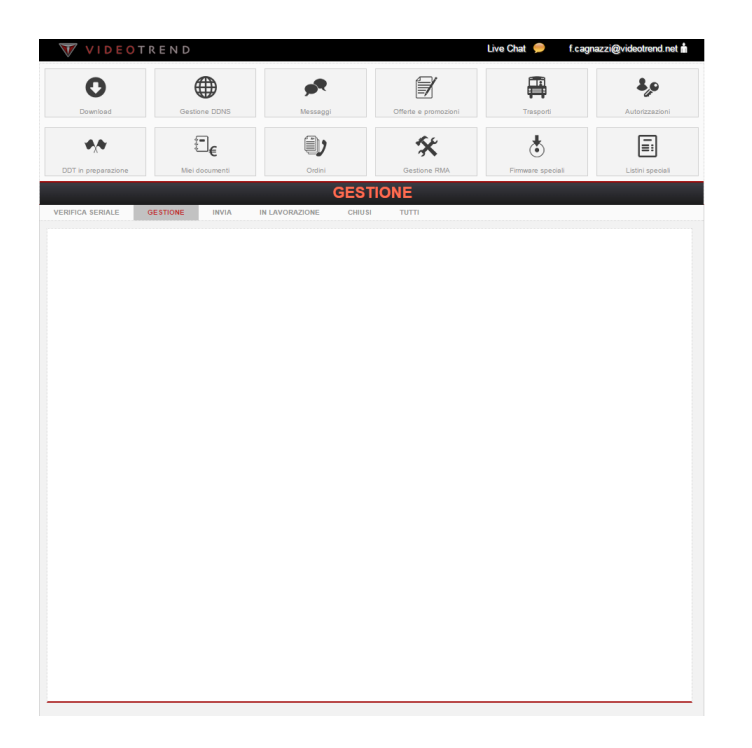

In gestione si trova l'elenco dei codici inseriti e c'è la possibilità ancora di eliminarli.

## 9.3 INVIA

| W VIDEOT            | TREND          |                      |                      | Live Chat 🟓 f.cagn | azzi@videotrend.net 🕯 |
|---------------------|----------------|----------------------|----------------------|--------------------|-----------------------|
| 0                   |                | <b>"</b> •           |                      |                    | ۵,0                   |
| Download            | Gestione DDNS  | Messaggi             | Offerte e promozioni | Trasporti          | Autorizzazioni        |
| <b>₩</b> \₩         | :_€            |                      | *                    | ٢                  |                       |
| DDT in preparazione | Miei documenti | Ordini               | Gestione RMA         | Firmware speciali  | Listini speciali      |
| VERIFICA SERIALE    | GESTIONE INVIA | IN LAVORAZIONE CHIUS |                      |                    |                       |
|                     |                |                      |                      |                    |                       |
|                     |                |                      |                      |                    |                       |
|                     |                |                      |                      |                    |                       |
|                     |                |                      |                      |                    |                       |
|                     |                |                      |                      |                    |                       |
|                     |                |                      |                      |                    |                       |
|                     |                |                      |                      |                    |                       |
|                     |                |                      |                      |                    |                       |
|                     |                |                      |                      |                    |                       |
|                     |                |                      |                      |                    |                       |
|                     |                |                      |                      |                    |                       |
|                     |                |                      |                      |                    |                       |
|                     |                |                      |                      |                    |                       |
|                     |                |                      |                      |                    |                       |
|                     |                |                      |                      |                    |                       |
|                     |                |                      |                      |                    |                       |
|                     |                |                      |                      |                    |                       |
|                     |                |                      |                      |                    |                       |

La mail di richiesta RMA è stata creata, cliccando sulla busta si invia la richiesta.

RICORDIAMO che si deve sempre e comunque attendere il nostro OK prima di rendere il materiale.

## 9.4 IN LAVORAZIONE

V

|                                                                                                    | V      | ۷I                  | DE    | <mark>o</mark> t r | END            |             |              |                       | Live Chat 🔎     | f.cagnazzi@videotrend.net 📩             |
|----------------------------------------------------------------------------------------------------|--------|---------------------|-------|--------------------|----------------|-------------|--------------|-----------------------|-----------------|-----------------------------------------|
| Image: Description         Image: Description         Image: |        | C                   | bad   |                    | Gestione DDNS  | NS Messaggi |              | Offerte e promozioni  | Trasporti       | Autorizzazioni                          |
| APRIL DECREASE         OLSTICOL         CONCE         SERIALE         ADDEBITO         STATO           1         Rigo         05100         INTA         INTARCORDERIC         OUNIT         TITI           1         Rigo         05100         INTARCORDERIC         CODICE         SERIALE         ADDEBITO         STATO           1         Rigo         0514         Intervisionere         33062         EUTOTOSE         TEXAFF7827000053         18.3         Consegnato           2         -         -         33061         EUTOTOSE         TEXAFF7827000054         18.3         Consegnato           3         -         -         0007         23014         IPOLYDOY         Halono1590014         Hon disponder         Revolte           3         -         -         0005         7004/4200199         Halono1590014         -         -           4         -         -         33487         VIDAR190         TEXEAL200005944         -         -           5         -         -         33484         VIDAR190         TEXEAL20000594         -         -         -           10         -         -         33484         VIDAR190         TEXEAL20000594         -         -                                                                                                    | DDT    | DDT in preparazione |       |                    | Mei documenti  |             | ()<br>Ordini | Sestione RMA          | Eirmware specie | E Listini speciali                      |
| APRIL DECLETABLE         OLSTICAE         NUM         NUMPROXEE         CHUR TOUR         ITTI           APRIL DERLIT         ESTICAE         NUM         DARMONDO         CONIC         SERIALE         ADDEENTO         STATO           APRIL DERLIT         Re         6114         Inscreament         33062         EUTOTOE         SERIALE         ADDEENTO         STATO           APRIL DERLIT         Re         6114         Inscreament         33062         EUTOTOE         TEMPERSUMMETZ         0.00         Conseguration           APRIL DERLIT         Re         6114         Inscreament         33061         WOORDERL         TEMPERSUMMETZ         0.00         Revenue           APRIL DERLIT         POLSION         VADEIDO         NI         -         -         -         -         -         -         -         -         -         -         -         -         -         -         -         -         -         -         -         -         -         -         -         -         -         -         -         -         -         -         -         -         -         -         -         -         -         -         -         -         -         -                                                                                                    |        | _                   | _     |                    |                |             | IN LAVC      | RAZIONE               |                 |                                         |
| APRI         TPC         RM         STATO RM         ID ATTOCLOD         CODE         SERIALE         ADDEEITO         STATO           0         0         0         0         0         0         0         0         0         0         0         0         0         0         0         0         0         0         0         0         0         0         0         0         0         0         0         0         0         0         0         0         0         0         0         0         0         0         0         0         0         0         0         0         0         0         0         0         0         0         0         0         0         0         0         0         0         0         0         0         0         0         0         0         0         0         0         0         0         0         0         0         0         0         0         0         0         0         0         0         0         0         0         0         0         0         0         0         0         0         0         0         0         0         0 <th>VERIFI</th> <th>CA SEI</th> <th>RIALE</th> <th>GE</th> <th>STIONE INVI</th> <th>IN LAVORAZ</th> <th>IONE CHIU</th> <th></th> <th></th> <th></th>                                                                                                    | VERIFI | CA SEI              | RIALE | GE                 | STIONE INVI    | IN LAVORAZ  | IONE CHIU    |                       |                 |                                         |
| IPPD         IPPD         IPPD <t< th=""><th></th><th></th><th></th><th></th><th></th><th></th><th></th><th></th><th></th><th></th></t<>                                                                                                    |        |                     |       |                    |                |             |              |                       |                 |                                         |
| 1         Re         89         95         95         95         95         95         95         95         95         95         95         95         95         95         95         95         95         95         95         95         95         95         95         95         95         95         95         95         95         95         95         95         95         95         95         95         95         95         95         95         95         95         95         95         95         95         95         95         95         95         95         95         95         95         95         95         95         95         95         95         95         95         95         95         95         95         95         95         95         95         95         95         95         95         95         95         95         95         95         95         95         95         95         95         95         95         95         95         95         95         95         95         95         95         95         95         95         95         95         95 </th <th>A</th> <th>APRI</th> <th>TIPO</th> <th>RMA</th> <th>STATO RMA</th> <th>ID ARTICOLO</th> <th>CODICE</th> <th>SERIALE</th> <th>ADDEBITO</th> <th>STATO</th>                                                                                                    | A      | APRI                | TIPO  | RMA                | STATO RMA      | ID ARTICOLO | CODICE       | SERIALE               | ADDEBITO        | STATO                                   |
| 2         -         -         -         3366         Vical Mathe         TZA-HEZADWENT2         0.00         -           4         -         -         -         3364         Vical Mathe         Non-display         Non-display           4         -         -         -         3364         Vical Mathe         Non-display         Non-display           6         -         -         -         3364         Vical Mathe         Non-         -           7         -         -         -         33447         Vical Math         TZSLAMA 1800016         -         -           7         -         -         -         33447         Vical Math         TZSLAX000058         -         -           8         -         -         -         33447         Vical Math         TZSLAX000058         -         -           10         -         -         -         33487         Vical Math         TZSLAX000058         -         -           10         -         -         32486         SircScar         10050144500001         -         -         -           10         -         -         32486         SircScar         1208145000012                                                                                                    | 1      | ٠.                  | Rip   | 0514               | In lavorazione | 33662       | EL-TC150E    | TZD4FF362W00252       | 18,93           | Consegnato                              |
| 3         5         6         667         7         9         9         9         9000         1000000000000000000000000000000000000                                                                                                    | 2      | ٠                   | 1     | 12                 | 1.1            | 33861       | VKD9108A     | TZA-4FE252WF88T2      | 0,00            | 1.00                                    |
| I         I                                                                                                    | 3      | ٠.                  | -     | 6667               |                | 33614       | IPC-K100-W   | tzc3cw08500014        | Non disponibile | Ricevuto                                |
| 5         6         9         9689         -         33480         VuCu459         NN         +         -           6         2         4         4         33487         VuCu459100         2000         7000         -         -         -           1         2         4         4         0         33487         VuCu459100         2000         2000         0         -           1         2         4         4         0         33481         VuCu459100         2000         2000         0         -           10         2         4         4         0         34481         SUCCO4P         10005414700004         0.00         Consequent           10         2         4         3         300050         SUCCO4P         10005414700004         0.00         Consequent           11         2         4         4         200050         SUCCO4P         TEXPUNDIC         No         Consequent           12         4         5         1         200050         SUCCO4P         TEXPUNDIC         No         Consequent           13         5         1         2010         Consequent         TEXPUNDIC         No                                                                                                    | 4      | ٠                   | 1.1   | 120                | 1.1            | 33587       | ELIT23S-IR   | TZB3JN818D00019       | 1.00            | 1 C C C C C C C C C C C C C C C C C C C |
| 6         -         -         3449         VICLE10         TECHL20000044         -         -           7         -         -         -         3449         VICLE10         TECHL20000044         -         -           8         -         -         -         3449         VICLE10         TECHL20000044         -         -           9         -         -         -         3349         VICLE10         TECHL2000044         -         -           9         -         -         -         3349         VICLE10         TECHL200004         -         -           9         -         -         -         33442         VICLE10         TECHL200004         -         -           10         -         -         3349         VICLE10         TEDHL200004         0.0         Creaspath           11         -         -         -         3349         VICLE10         N         N         -           12         -         2328         TEDH201         N         N         -         -           13         -         217         -         2284         100104         220315P024         -         -         -                                                                                                    | 5      | ۰                   |       | 6668               | 1.1            | 33488       | VKD-ME150V   | NN                    |                 | 1 C C C C C C C C C C C C C C C C C C C |
| 7         8         9         9         9         9         9         9         9         9         9         9         9         9         9         9         9         9         9         9         9         9         9         9         9         9         9         9         9         9         9         9         9         9         9         9         9         9         9         9         9         9         9         9         9         9         9         9         9         9         9         9         9         9         9         9         9         9         9         9         9         9         9         9         9         9         9         9         9         9         9         9         9         9         9         9         9         9         9         9         9         9         9         9         9         9         9         9         9         9         9         9         9         9         9         9         9         9         9         9         9         9         9         9         9         9         9                                                                                                    | 6      | ٠                   | - 1   | 12                 | 1.1            | 33487       | VKD-ME160    | TZC4CA260W00094       | -               | 1 C C C C C C C C C C C C C C C C C C C |
| I         I         I <thi< th="">         I         I         I</thi<>                                                                                                    | 7      | ٠.                  |       | 1.1                | 1.1            | 33488       |              | TZC4CA260W00438       | -               |                                         |
| 9         0         -         -         3143         50000         100001         4000000         -         -           10         -         -         31442         50001000         100001         100001         0.00         -         -           10         -         -         689         -         31442         EUT23-R         T281/143200004         0.00         Correspondo           10         -         -         3034         SB1070         NN         A         -         -           10         -         -         3039         VID/C100         NN         No         -         -         -           10         -         -         3039         VID/C100         T2D#F3500022         0.00         Correspondo           10         -         -         2039         VID/C100         T2D#F35000224         0.00         Correspondo           10         -         -         2039         VID/C100         T2D#F3500024         0.00         Attasa Corterns Prevento           11         -         -         2044         VID/D101         T2D#F3500024         0.00         Attasa Corterns Prevento           12         -         -<                                                                                                    | 8      | ٠                   | 1     | 12                 | 1.1            | 33484       | VKD-MP150    | TZC3DV08300399        |                 |                                         |
| 10         -         -         -         31.24         DW0260P         1000814030001         -         -         -         -         -         -         -         -         -         -         -         -         -         -         -         -         -         -         -         -         -         -         -         -         -         -         -         -         -         -         -         -         -         -         -         -         -         -         -         -         -         -         -         -         -         -         -         -         -         -         -         -         -         -         -         -         -         -         -         -         -         -         -         -         -         -         -         -         -         -         -         -         -         -         -         -         -         -         -         -         -         -         -         -         -         -         -         -         -         -         -         -         -         -         -         -         -         -         - <th>9</th> <th>٠.</th> <th>-</th> <th>1.1</th> <th>1.1</th> <th>33483</th> <th>SWC5040P</th> <th>100504140700008</th> <th>-</th> <th></th>                                                                                                    | 9      | ٠.                  | -     | 1.1                | 1.1            | 33483       | SWC5040P     | 100504140700008       | -               |                                         |
| 11         ∞         688         ·         33206         EL/123.48         TZB3144200004         0.00         Corresponde           12         ∞         •         •         33206         EL/123.48         TZB144200004         0.00         Corresponde           12         ∞         •         •         33206         EL/123.48         TZB144200004         0.00         Corresponde           14         ∞         •         634         •         32306         VID-T106         TZD44725000252         0.00         Corresponde           14         ∞         •         0.012         TZD44725000254         0.00         Corresponde           14         ∞         •         105040         TZD44725000254         0.00         Corresponde           16         ∞         •         25345         •         26440         9090UT3         MTB102012120210104         68.00         Atasas Contems Preventio           17         ∞         •         0.014         Approvab         27319         FU-D1014         FU-D101         Non disponde         Non disponde         Non disponde         Non disponde         Non disponde         Non disponde         Non disponde         Non disponde         Non disponde         Non                                                                                                    | 10     | ٠                   | 1     | 120                | 1.1            | 33482       | SWC8080P     | 100808140300081       |                 | 1 C C C C C C C C C C C C C C C C C C C |
| 10         1         1         3         3         10         10         10         10         10         10         10         10         10         10         10         10         10         10         10         10         10         10         10         10         10         10         10         10         10         10         10         10         10         10         10         10         10         10         10         10         10         10         10         10         10         10         10         10         10         10         10         10         10         10         10         10         10         10         10         10         10         10         10         10         10         10         10         10         10         10         10         10         10         10         10         10         10         10         10         10         10         10         10         10         10         10         10         10         10         10         10         10         10         10         10         10         10         10         10         10         10 <th>11</th> <th>٠.</th> <th></th> <th>6589</th> <th>1.1</th> <th>33298</th> <th>ELIT23S-IR</th> <th>TZB3KN432D00004</th> <th>0.00</th> <th>Consegnato</th>                                                                                                    | 11     | ٠.                  |       | 6589               | 1.1            | 33298       | ELIT23S-IR   | TZB3KN432D00004       | 0.00            | Consegnato                              |
| 13         •         6284         •         2393         CD12         •         Namesche         Integende         Censegrate           14         •         •         634         -         3289         VCD10109         T2047234V023         0.00         Consegrate           15         •         517         •         2384         10304         Z203135F0204         •         •         •           16         •         517         •         2844         VMOUTS         MT210210104         68.00         Absace Conference Persention           16         •         6054         •         2334         VMOUTS         MT210210104         •         •         •           16         •         614         2034         VMOUTS         MT41020201054         •         •         •         •         •         •         •         •         •         •         •         •         •         •         •         •         •         •         •         •         •         •         •         •         •         •         •         •         •         •         •         •         •         •         •         •         •                                                                                                    | 12     | ٠                   | 1.1   | 120                | 1.1            | 33295       | SIRIO27L     | NN                    | 1.1             | 1 C C C C C C C C C C C C C C C C C C C |
| 14         0         014         -         3289         VIDT010         TEDHF28V00222         0.00         Consegnate           16         -         -         3289         VIDT010         TEDHF28V00224         0.00         Consegnate           16         -         5121         -         2584         VIDT01         MT81020121201004         08.00         Absac Conferms Preventoo           17         -         5054         -         25840         VIDT01         MT810201211201004         08.00         Absac Conferms Preventoo           17         -         -         0544         -         25849         HO-110         Non-disparent         -         -           18         -         -         27319         EV0003A         -         9.00         Absac Conferms Preventoo           19         -         -         -         27319         EV003BA         -         9.00         Absac Conferms Preventoo           28         -         4777         In lavoratione         27219         EV174MD         -         0.00         Consegnate                                                                                                    | 13     | ٠.                  | 1     | 6298               | 1.1            | 32931       | CD102        |                       | Non disponibile | In Attesa Di Ricezione                  |
| 10         -         2779         2784         100         220113P0014         -         -         -         Aftsa Centeme Payente           10         -         051         -         22440         VMDUT3         MITEIDD112202104         68.00         Aftsa Centeme Payente           10         -         -         054         -         2514         -         58.017110201202111054         -         Aftsa Centeme Payente           10         -         -         054         27319         HO-10         Non dispensite         Rewuld           20         -         -         4777         In legensite         27318         EUT/WHO         -         0.00         Consegnate           20         -         -         4777         In legensite         27318         EUT/WHO         -         0.00         Consegnate                                                                                                    | 14     | ٠                   | 1.1   | 6514               | 1.1            | 32893       | VKD-TC150    | TZD4FF285W00252       | 0.00            | Consegnato                              |
| 16         -         9121         -         22440         VMB0021012201044         0.8.00         Addase Conterns Prevention           17         -         1004         -         21234         -         SIN10750201211024         -         -         Addase Conterns Prevention           18         -         4414         Approxide         27310         HO410         -         SIN10750201211024         -         -         Addase Conterns Prevention           19         -         -         -         27316         EV0200A         -         8.00         Addase Conterns Prevention           28         -         4777         In Inversione         27210         EUT/WeD         -         0.00         Consegnets                                                                                                    | 15     | ٠.                  | 1     | 5279               | -              | 28884       | 106040       | 220313SP0004          | -               |                                         |
| 17         0         054         22214         5         Distant 2021/2711054         Technologies           16         -         -         414         Approval         22719         HD-210         Non dispositio         Results           16         -         -         21719         EV00058A         -         8,00         Atteas Conferme Prevention           28         -         4777         In laveragemen         27219         EUT-WeD         -         0,00         Connegation           28         -         4777         In laveragemen         27219         EUT-WeD         -         0,00         Connegation                                                                                                    | 16     | ٠                   | 1.1   | 6121               | 1.1            | 28440       | WROUT3       | MT810201212201004     | 68.00           | Attesa Conferma Preventivo              |
| 18         •         •         •         •         27319         HO410         Non disposible         Results           19         •         •         •         27319         EV00008A         •         9.00         Ables Curlieme Prevention           28         •         •         4777         In Inversione         27219         EUT-VALD         •         0.00         Consegnation                                                                                                    | 17     | ٠.                  | 1     | 5054               |                | 28234       |              | S/N:MT810201207111054 | -               | 1.00                                    |
| 19 🏝 * * * 27318 EV20204A * 0.02 Adeas Conferma Preventio<br>28 🏝 * 4777 In Inversazione 27210 EUT-ViskD * 0.00 Consegnatio                                                                                                    | 18     | -                   | 1     | 4814               | Approvato      | 27319       | HD-910       |                       | Non disponibile | Ricevuto                                |
| 20 C_3 * 4777 in Inversione 27218 ELIT-WAD * 0.00 Connegrato                                                                                                    | 19     | ۰.                  |       | 1                  |                | 27318       | EVD0308A     |                       | 9,00            | Attesa Conferma Preventivo              |
|                                                                                                    | 20     | -                   | 1     | 4777               | In lavorazione | 27210       | ELIT-WAD     | 1.00                  | 0.00            | Consegnato                              |
|                                                                                                    |        |                     |       |                    |                |             |              |                       |                 |                                         |

\_\_\_\_\_

# Si ha la situazione di quello che abbiamo in lavorazione.

## 9.5 CHIUSI

| Output     Output     Output     Output     Output     Output       Output     Output     Output     Output     Output     Output       Output     Output     Output     Output     Output     Output       Output     Output     Output     Output     Output     Output                                                                                                    | Tarsport Autorization                                                                                            |
|----------------------------------------------------------------------------------------------------|----------------------------------------------------------------------------------------------------|
| Image: Control in preparation         Image: Control in preparation         Im | Firmware speciali                                                                                                |
| CHIUSI                                                                                                    |                                                                                                    |
|                                                                                                    |                                                                                                    |
| VERIFICA SERIALE GESTIONE INVIA IN LAVORAZIONE CHIUSI TUTTI                                                                                                    |                                                                                                    |
|                                                                                                    |                                                                                                    |
| APRI TIPO RMA STATORMA ID'ARTICOLO CODICE SERIA                                                                                                    | LE ADDEBITO STATO                                                                                                |
| 1 🟝 Rip 1587 Chiuso 9008 SWP1210 "                                                                                                    | 0.00 Consegnato                                                                                                  |
| 2 📇 " " " 9005 " "                                                                                                    | and the second second second second second second second second second second second second second second second |
| 3 📇 " 1558 " 9003 " "                                                                                                    |                                                                                                    |
| 4 📥 " " " 9002 " "                                                                                                    |                                                                                                    |
| 5 🐣 " 1791 " 8986 TTA111VT E08520                                                                                                    | 1835                                                                                                    |
| 6 🐣 " " " 8985 " E08250                                                                                                    | 1415                                                                                                    |
| 7 💾 " " 8984 SWP1210                                                                                                    |                                                                                                    |
| 8 🚰 " " " 8983 PR-F412 F412080                                                                                                    | 7497 "                                                                                                    |
| 9 8977 PR-M17C T08112-B01-000                                                                                                    | 4-Y1A1-00B "                                                                                                    |
| 10 1587 8901 SWP1210                                                                                                    |                                                                                                    |
|                                                                                                    |                                                                                                    |
|                                                                                                    |                                                                                                    |
| 13 1000 0000 1                                                                                                    |                                                                                                    |
| 16 1 1492 1 8716 PR/2041 00116E02                                                                                                    | DCE4                                                                                                    |
| 16 A 1557 8714 PR-M19C T08J17-805-004                                                                                                    | 9-X1A1-10A                                                                                                    |
| 17 1692 8419 PR-F358 PRF35809                                                                                                    | 03003                                                                                                    |
| 18 - 1587 - 8418 RICVAR                                                                                                    | 1                                                                                                    |
| 19 🔭 · · · · · · · · · · · · · · · · · ·                                                                                                    | and the second second second second second second second second second second second second second second second |
| 20 는 " " " 8416 PR-F630 PRF63000                                                                                                    | 03008                                                                                                    |

Compare lo storico delle riparazioni chiuse con eventuali addebiti.

## 9.6 TUTTI

| V    | 7 VI       | DEO     | TREI   | N D                 |                |          | Live                    | Chat 🔎 f.cagnazz  | i@videotrend.net 🕯 |
|------|------------|---------|--------|---------------------|----------------|----------|-------------------------|-------------------|--------------------|
|      | Downlos    | ıd      |        | Gestione DDNS       | Messaggi       |          | Offerte e promozioni    | Trasporti         | Autorizzazioni     |
| DD   | T in prepa | razione |        | €<br>Miei documenti | Ordini         |          | Gestione RMA            | Firmware speciali | Listini speciali   |
|      |            |         |        |                     |                | TUTT     | 1                       |                   |                    |
| VERI | FICA SERI  | ALE     | GESTIC | ONE INVIA           | IN LAVORAZIONE | CHIUSI   | титті                   |                   |                    |
|      | APRI       | TIPO    | RMA    | STATO RMA           | ID ARTICOLO    | CODICE   | SERIALE                 | ADDEBITO          | STATO              |
| 1    | - 10       | Rip     | 6589   | In lavorazione      | 33295          | SIRIO27L | NN                      | 0.00              | Consegnato         |
| 2    | -          |         | 1791   | Chiuso              | 8986           | TTA111VT | E085200835              |                   |                    |
| 3    | *          | -       |        |                     | 8985           | 1.1      | E082501415              |                   |                    |
| 4    | - 😁 -      |         |        |                     | 8984           | SWP1210  |                         |                   |                    |
| 5    | *          |         |        |                     | 8983           | PR-F412  | F4120807497             |                   |                    |
| 6    | -          |         | 1.1    | 1.1                 | 8981           | PR-F842M | 000902191488            | 0.00              | 1.00               |
| 7    | <b>*</b> 3 |         |        |                     | 8979           | PR-V404L | 3290-090325-0127        |                   |                    |
| 8    | <b>*</b> 3 |         |        |                     | 8978           | PR-V004L | GEITERXX0040            |                   | 1.00               |
| 9    | <b>*</b> 3 |         |        |                     | 8977           | PR-M17C  | T08I12-B01-0004-Y1A1-00 | 8 -               |                    |
| 10   | <b>*</b>   |         | 1587   |                     | 8901           | SWP1210  |                         | 100 C             | 1.00               |
| 11   | .*:        |         |        |                     | 8900           |          | 100 C                   |                   |                    |
| 12   | *          |         | 1.0    |                     | 8899           | 1.1      | 100 C                   | 100 C             | 1.00               |
| 13   | .*         |         | 1558   |                     | 8998           | 1.1      | 100 C                   |                   | 1.00               |
| 14   | .*         |         |        |                     | 8897           | 1.1      |                         | 100 C             | 1.00               |
| 15   | .**        |         | 1692   |                     | 8716           | PR-V204L | 00115F02DCF4            |                   |                    |
| 16   |            | 1.1     | 1557   |                     | 8714           | PR-M19C  | T08J17-B05-0049-X1A1-10 | A -               | 1.1                |
| 17   | *          |         | 1692   |                     | 8419           | PR-F358  | PRF3580903003           |                   |                    |
| 18   | *          |         | 1587   |                     | 8418           | RICVAR   |                         |                   | 1.00               |
| 19   | .*         |         |        |                     | 8417           | SWP1210  |                         |                   | -                  |
| 20   |            | 1.1     | 1.1    |                     | 8418           | PR-F630  | PRF6300903008           | 1.00              | 1.00               |
| 21   |            | Res     | 62     |                     | 72             | RAP35VP  | 101018031896014         | Non disponibile   |                    |
| 22   |            | 1.1     |        |                     | 71             | 1.1      | 101018031896013         |                   | 1.00               |
| 23   |            |         | 43     |                     | 21             | 105160   | 20101209065             |                   |                    |
| 24   | 1          |         | 1.0    |                     | 20             | 1.1      | 20101209063             |                   | 1.00               |
| 25   |            |         |        |                     | 19             |          | 20101209058             |                   |                    |
| 26   | *          |         |        |                     | 18             | 1.1      | 20101209058             |                   | 1.1                |
| 27   | *          |         |        | 1.1                 | 17             |          | 20101209057             |                   | 1.1                |

Compare lo storico generico di RMA sia chiusi che in attesa di richiesta o in lavorazione.

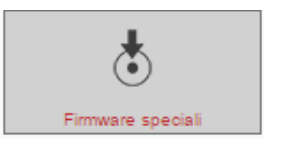

10 FIRMWARE SPECIALI

## 10.1 FIRMWARE SPECIALI

| VIDEOTI             | REND           |            |                      | Live Chat 🟓 f.cagr | nazzi@videotrend.net 📩 |
|---------------------|----------------|------------|----------------------|--------------------|------------------------|
| 0                   |                | <b>"</b> • | Ì                    | -                  | ۵,0                    |
| Download            | Gestione DDNS  | Messaggi   | Offerte e promozioni | Trasporti          | Autorizzazioni         |
| <b>₽</b> , <b>₽</b> | €              | ۵)         | *                    | *                  | <b></b>                |
| DDT in preparazione | Miei documenti | Ordini     | Gestione RMA         | Firmware speciali  | Listini speciali       |
|                     |                |            |                      |                    |                        |
|                     |                |            |                      |                    |                        |
|                     |                |            |                      |                    |                        |
|                     |                |            |                      |                    |                        |
|                     |                |            |                      |                    |                        |
|                     |                |            |                      |                    |                        |
|                     |                |            |                      |                    |                        |
|                     |                |            |                      |                    |                        |
|                     |                |            |                      |                    |                        |
|                     |                |            |                      |                    |                        |
|                     |                |            |                      |                    |                        |
|                     |                |            |                      |                    |                        |
|                     |                |            |                      |                    |                        |
|                     |                |            |                      |                    |                        |
|                     |                |            |                      |                    |                        |
|                     |                |            |                      |                    |                        |
|                     |                |            |                      |                    |                        |
|                     |                |            |                      |                    |                        |
|                     |                |            |                      |                    |                        |

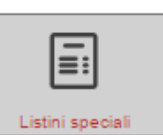

V

## 11 LISTINI SPECIALI

## 11.1 LISTINI SPECIALI

| VIDEOT F            | REND                              |                   |                      | Live Chat 🟓 f             | cagnazzi@videotrend.net 📩 |
|---------------------|-----------------------------------|-------------------|----------------------|---------------------------|---------------------------|
| Download            | Gessione DDNS                     | Messaggi          | Offerte e promozioni | Trasporti                 | Autorizzazioni            |
| DDT in preparazione | E<br>Miel documenti               | Ordini            | Gestione RMA         | Firmware special          | Listini speciali          |
|                     |                                   | LISTINI           | SPECIALI             |                           |                           |
| APRI ID<br>1 • 42   | LISTINO<br>Netti Ottobre 2014 VDD | VALIDO<br>01/10/2 | DAL FIN              | IE VALIDITÀ<br>31/10/2014 | ANNOTAZIONI               |
|                     |                                   |                   |                      |                           |                           |
|                     |                                   |                   |                      |                           |                           |
|                     |                                   |                   |                      |                           |                           |
|                     |                                   |                   |                      |                           |                           |
|                     |                                   |                   |                      |                           |                           |
|                     |                                   |                   |                      |                           |                           |
|                     |                                   |                   |                      |                           |                           |
|                     |                                   |                   |                      |                           |                           |

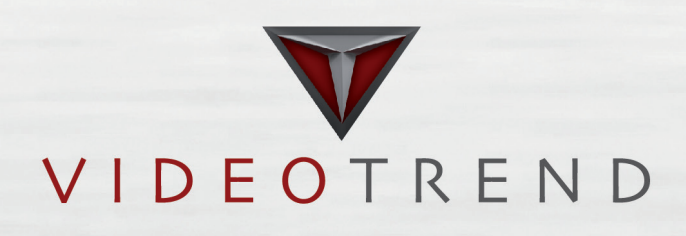

Videotrend S.r.l.

Sede Via Brughetti, 9/H - Bovisio Masciago (MB) 20813 - Tel. +39 0362 1791300 Fax +39 0362 1791394

Filiale Via Fondo Valle Alento, 19 - Torrevecchia Teatina (CH) 66010 - Tel. +39 0871 361722 Fax +39 0871 361182

www.videotrend.net info@videotrend.net

Filiale estera c/Pardo, 57 - Barcelona - 08016 - Tel. +34 93 3463323 Fax +34 93 3464972

#### www.videotrend.es info@videotrend.es